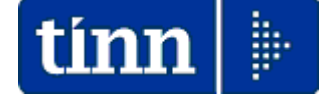

# **Guida Operativa**

# Implementazioni nuova Release Procedura

# PAGHE Rel. 5.0.3.2

## Data rilascio: Aprile 2015

# Sintesi Argomenti Rel. Paghe 5032

Lo scopo che si prefigge questa guida è quello di documentare le implementazioni introdotte nella Rel.5032.

# 🖐 Attenzione !!:

| ARGOMENTO                                                        | <b>OPERAZIONI OBBLIGATORIE !!</b>                                                                                                    |
|------------------------------------------------------------------|----------------------------------------------------------------------------------------------------|
| Gestione F24 EP                                                  | Nella tabella Enti è stato introdotto un nuovo indicatore per dichiarare<br>l'utilizzo del modello F24 EP. Tutti gli altri Enti non in regime di Tesoreria<br>Unica che non gestiscono il Modello F24 EP, ma bensì il modello F24<br>OnLine, DEVONO disattivare questo indicatore !!.                                                                                                    |
| Gestione:<br>F24EP+F24OnLine<br>Dlgs 175/2014                    | <ul> <li>Implementazioni come da Dlgs 175/2014 e Risoluzione 13/E</li> <li>Istituzione dei codici tributo per l'utilizzo in compensazione, tramite il modello F24, delle somme rimborsate ai percipienti e delle eccedenze di versamento di ritenute e di imposte sostitutive, di cui all'articolo 15, comma 1, lett. a) e b) del decreto legislativo 21 novembre 2014, n. 175. Chiusura a credito di codici vigenti e istruzioni operative.</li> </ul> |
| Estrazione dati<br>dipendenti pubblici x<br>UniEmens (ex INPDAP) | Adeguamenti come da nuovo schema XML richiamato dalla nuova versione 3.4 del programma di controllo.                                                                                                    |

| ARGOMENTI                                         | Implementazioni Varie (1 di 2)                                                                                                    |  |  |  |  |
|---------------------------------------------------|----------------------------------------------------------------------------------------------------|--|--|--|--|
| Tabella Posizioni Inail                           | Introdotto controllo nel campo Codice x 770 per consentire l'inserimento<br>di soli numeri (escludendo eventuali caratteri speciali) ed evitare quindi<br>segnalazioni in fase di elaborazione delle Certificazioni Uniche/770.                                                                                                    |  |  |  |  |
| Anagrafica Risorse<br>Umane                       | <ul> <li>Introdotto nuovo campo per assegnazione "Categoria Particolare" come<br/>da tabella D della nuova Certificazione Unica campo n° 8 record "D"<br/>contenente i dati anagrafici del percipiente della singola C.U.</li> <li>E' stata migliorata la funzione di controllo delle date di inquadramento<br/>che ora segnalerà in modo ancora più evidente che l'ultima data fine<br/>degli inquadramenti economici e previdenziali non sia inferiore all'ultima<br/>data cessazione:</li> </ul>                                     |  |  |  |  |
| Controllo date<br>inquadramenti                   | Nuova funzione di stampa x controllo date degli inquadramenti.                                                                                                    |  |  |  |  |
| Visualizzazione<br>configurazione fiscale         | Estesa possibilità di estrazione/interrogazione anche sulle RU "cessate".                                                                                                    |  |  |  |  |
| Familiari x Detrazioni                            | Attivazione controllo in fase di inserimento familiari nel caso di<br>indicazione di 1° Figlio su più Familiari.                                                                                                    |  |  |  |  |
| Gestione Malattia L.133<br>del 2008               |                                                                                                    |  |  |  |  |
| Calcolo Cedolini                                  | <ul> <li>Al momento della generazione della Voce 90196 "CREDITO art.1 DL 66/2014" nel campo dato base sarà indicato il reddito di riferimento su cui è stato calcolato il bonus.</li> <li>Se nella R.U. è stata specificata la fascia di appartenenza per detrazioni su "Altro" non saranno proposti i gg di detrazione sulla testata del cedolino. (Caso degli "Amministratori")</li> <li>A fine elaborazione della funzione generale di Calcolo Cedolini sarà indicato il numero di Cedolini elaborati e presenti nel mese</li> </ul> |  |  |  |  |
| Controllo Validità<br>Cedolini                    | Corretta dimensione dicitura in caso di voce di cessione "NON PRESENTE".                                                                                                    |  |  |  |  |
| Stampa lista netti<br>alfabetica                  | Introdotti nuovi criteri di selezione per possibilità di stampare<br>separatamente le RU con accredito su C/C della Tesoreria rispetto a<br>tutte le altre RU con C/C appoggiati su altre banche.                                                                                                    |  |  |  |  |
| Calcolo Arretrati                                 | Modificata proposta criteri di selezione R.U. su cui eseguire il calcolo<br>arretrati: ora saranno da 0 a 0, in modo da limitare l'esecuzione dei<br>ricalcoli alle sole matricole interessate.                                                                                                    |  |  |  |  |
| Visualizzazione elenco e<br>dettaglio cedolini RU | Nuova funzione che consente la visualizzazione sintetica di tutti i<br>cedolini elaborati nell'anno (Totale Competenze, Trattenute e Netto). La<br>funzione consente anche di selezionare un solo dipendente/cedolino e di<br>visualizzarlo per gli approfondimenti del caso.                                                                                                    |  |  |  |  |
| Duplicazione RU                                   | Abilitata duplicazione conforme al dipendente Matrice anche per<br>l'indicatore relativo al Bonus Art.1 DL 66/2014.                                                                                                    |  |  |  |  |
| TFS ed Altre Indennità<br>Enti Locali             | <ul> <li>Abilitata indicazione della determina</li> <li>Impostato controllo bloccante in caso di mancata indicazione dell'aliquota<br/>IRPEF da applicare.</li> </ul>                                                                                                    |  |  |  |  |
| Estrazione voci e<br>imponibili dai Cedolini      | Nuova funzione che consente l'estrazione controllata e strutturata dai<br>Cedolini di massimo 10 Voci o Imponibili per volta.                                                                                                    |  |  |  |  |

| ARGOMENTI                                                                          | Implementazioni Varie (2 d                                                                                                    | i 2)     |
|------------------------------------------------------------------------------------|----------------------------------------------------------------------------------------------------|----------|
| Stampa Addizionali<br>Rateizzate                                                   | Attivato ordinamento in stampa anche per ordine alfabetico.                                                                                                    |          |
| Stampa Tabelle Conto<br>Annuale                                                    | Definitiva abilitazione delle funzioni di estrazione dati direttamente su<br>Excel distribuito dalla Ragioneria Generale dello Stato.                                                         | Kit      |
| Stampa costo del<br>personale per capitolo<br>(da proposta mandati e<br>reversali) | Nella griglia di selezione oltre al codice del capitolo è stata introdo<br>anche la descrizione.                                                                                              | tta      |
| Chiusura Annuale                                                                   | La segnalazione di mancata archiviazione di precedenti mensilità<br>"Avvertenza Critica" è stata elevata a "Avvertenza Bloccante" impeden<br>l'esecuzione della funzione di Chiusura Annuale. | da<br>do |

### **OPERAZIONE OBBLIGATORIA !!**

# Dati Anagrafici dell'Ente

#### Questa funzione è presente nel menù:

> Tabelle Generali

Con la dicitura:

- Dati Anagrafici dell'Ente
- o Implementazioni:
  - ✓ Introdotto nuovo indicatore per dichiarare l'utilizzo del modello F24 EP.
- o Azioni Richieste
  - ✓ L'installazione della Rel. 5032 attiva automaticamente questo indicatore per coprire la stragrande maggioranza dei casi. Tutti gli altri Enti non in regime di Tesoreria Unica che non gestiscono il Modello F24 EP, ma bensì il modello F24 OnLine, DEVONO disattivare questo indicatore !!.

| 🎟 Enti                                                                                       |
|----------------------------------------------------------------------------------------------|
|                                                                                              |
| Codice ente 1 ENTE DI PROVA                                                                  |
| Dati generali Dati operatori Dati 770 e DMA Dati bancari + Rapp.legale Collegamenti altri DB |
| <u>Dati Tesoreria</u>                                                                        |
| Descrizione TESORCASS                                                                        |
| Sezione SEDE CENTRALE                                                                        |
| ABI 06060 CAB 15300 CC Ente 123456789012                                                     |
| Codice IBAN Cod.SIA                                                                          |
| Codice IBAN x F24EP/F24 IT89Q0100003245123456789012 Gestione F24 EP                          |
| Dati rappresentante legale                                                                   |
| Cog/nome AMMINISTRO ANCHIO Sesso 🕢 MC F                                                      |
| Data nascita 05/01/1980 Comune nascita TERAMO TE                                             |
| Cod.fiscale MMNNCH80A05L103W CF                                                              |
| Com.resid. TERAMO TE CAP 64100                                                               |
| Indirizzo S                                                                                  |
| Telefono 08614451                                                                            |
| Nuovo F8 Edita F5 Cancella F6 Aggiorna F9 Annulla F7                                         |

(1 di 5)

Questa funzione è presente nel menù:

- Elaborazioni Mensili
  - F24 + F24 EP (Dlgs 175/2014)

Con la dicitura:

#### > Creazione F24 + F24 EP come da DIgs 175/2014

- o Implementazioni:
  - ✓ Applicazioni operative come da Dlgs 175/2014 e Risoluzione 13/E Agenzia delle Entrate.

#### o Azioni Richieste

- ✓ Le norme sopra richiamate stabiliscono un radicale cambiamento per le metodologie fino ad oggi adottate dai vari enti in ordine alla compilazione del Modello F24 EP. Infatti, quello che fino a ieri richiedeva una compensazione all'origine e di conseguenza l'esposizione in F24 EP delle solo poste a Debito, viceversa oggi di fatto vengono abolite le compensazioni all'origine e tutto deve essere dettagliatamente indicato in F24 OnLine e la parte residuale in F24EP. Quindi qualsiasi posta a "credito" maturata dall'Ente per motivi prevalentemente riconducibili al rimborso "crediti da 730", ma anche in caso di riconoscimento del credito per famiglie numerose e, a questo punto anche se non espressamente indicato nella Risoluzione 13/E, anche il Credito art. 1 DL 66/2014 (Bonus Renzi), DEVE trovare espressa collocazione sul Modello F24 OnLine. Ovviamente la parte residuale andrà sul Modello F24 EP. Questa metodologia introdotta dal decreto "Semplificazioni" è evidente che richiederà agli Enti l'elaborazione di tutte e due i Modelli F24 OnLine + F24 EP. Ad oggi non si conoscono gli specifici effetti che saranno prodotti sul modello 770 (Quadro SX..?..) e in attesa di dettagli dall'Agenzia delle Entrate si tratterà di decidere se attivare da subito questa metodologia oppure attendere luglio (ipotizzando di non avere nel frattempo altri crediti) in occasione della gestione delle risultanze Modello 730/4. A rendere ancora più spinosa la questione si cita la parte finale di un articolo pubblicato su ILSOLE240RE:
  - Ma cosa deve fare la Pa? Deve recepire il nuovo principio generale, superando il contenuto delle precedenti indicazioni di prassi, o può continuare come prima? Nel dubbio interpretativo la risposta non può che essere "meglio presentare l'F24 a zero": è sempre preferibile un adempimento inutile (e ammesso) che un inadempimento.
  - In punta di diritto, tuttavia, si potrebbe anche sostenere la tesi contraria che consentirebbe di evitare l'F24 a zero in quanto l'articolo 1, comma 15, della legge di stabilità 2015 ripropone tout court il testo del precedente DI 66/2014 confermando che la Pa può «recuperare le somme erogate (...) mediante riduzione dei versamenti delle ritenute». Poiché la legge di stabilità è posteriore al decreto semplificazioni e il suo contenuto costituisce lex specialis non dovrebbe cambiare nulla. Ma il software di controllo del modello 770 se lo ricorderà?
- ✓ E per finire si richiama un passaggio a pagina 7 della Risoluzione 13/E del 10 Febbraio 2015:
  - Le suddette modalità di recupero e i relativi codici tributo sono adottati anche dai sostituti d'imposta tenuti all'utilizzo del modello F24 Enti pubblici, come delineato dalla circolare 5 marzo 2001, n. 20.

Di seguito saranno proposti alcuni esempi operativi, fermo restando che tutte le precedenti funzioni rimangono disponibili consentendo agli Enti di decidere tempi e modi dell'attuazione.

(2 di 5)

| 🚥 Creazione F24 come da Dlgs 175/2014             |                                                               |
|---------------------------------------------------|---------------------------------------------------------------|
| 1 ENTE DI PROVA                                   |                                                               |
| Limiti inferiori                                  | Limiti superiori                                              |
| Criteri di selezione                              |                                                               |
| Anno su retribuzioni 2015                         | Anno da riportare su F24EP 2015                               |
| Mese su retribuzioni 3                            | Mese da riportare su F24EP 3                                  |
| Da progressivo mese 🛛 🔵                           | a progressivo mese 99 🗲                                       |
| Da codice dipendente                              | a codice dipendente                                           |
| Da codice tutore 0 0                              | a codice tutore 999 <u>roto</u>                               |
| 🔲 Cancella distinta senza nessuna creazione 🛛 🔽 C | Crea nuova distinta 🛛 🧮 Ricopri valori distinta già esistente |
| Progressivo Distinta 🗍                            |                                                               |
| F24 IMU> 🔽 Crea righe per ERARIO 🔽                | Crea righe per INPDAP 🔽 Crea righe per INPS                   |
| F24 Accise> 🔽 Crea righe per INPGI                |                                                               |
| F24 El.identificativi -> 🔽 Crea righe per INPDAP  |                                                               |
| 🔲 Estrarre anche eventi calamitosi                | 🔽 Aggiorna F24EP                                              |
| Ξ                                                 |                                                               |
| _                                                 |                                                               |
| —                                                 |                                                               |
| 0%                                                | 🚈 Avvio 📗 Esci                                                |

| Campo             | DESCRIZIONE                                                                                                    |
|-------------------|----------------------------------------------------------------------------------------------------|
| Aggiorna<br>F24EP | Questo indicatore è direttamente collegato a quanto dichiarato nella Tabella Enti così come descritto al punto precedente e, se attivo, determinerà la simultanea gestione di F24Online e F24 EP come di seguito descritto.                                                                                                    |
| AVVIO             | Se attivo l'indicatore "Aggiorna F24EP" l'esecuzione di questa funzione agirà simultaneamente sia sul Modello F24OnLine che sul Modello F24 EP. Il criterio è quello di generare prima un F24OnLine a "saldo zero" includendo tutte le poste di "credito" e dopo, per la parte residuale, il modello F24 EP. Quindi saranno create due distinte identificate con lo stesso progressivo indicato a video e richiamabile dalle rispettive funzioni di gestione F24OnLine e F24EP.<br>Diversamente sarà generato solo il modello F24OnLine tenendo conto delle nuove disposizioni. |

(3 di 5)

Stralcio dei modelli F24 gestiti con il nuovo sistema con rappresentazione del "Bonus Renzi"

|                             | ENTE DI PROVA<br>IMPORTI IMPOSTE DA VERSARE CON <u>F24 IMU</u><br><u>MESE DI - 3.2015 (DISTINTA 1)</u> |                                                                    |            |                      |                                |          |           |         |          |  |  |
|-----------------------------|----------------------------------------------------------------------------------------------------|--------------------------------------------------------------------|------------|----------------------|--------------------------------|----------|-----------|---------|----------|--|--|
| Prog.                       | Tributo                                                                                                | Denominazione Codice Tributo / Causale                             | Codice     | Estr.Identific.      | Imp.Trattenuto/Compens/Versato |          |           | Rifer.A | Rifer.B  |  |  |
| ERARIO                      |                                                                                                    | •                                                                  |            |                      |                                |          |           |         |          |  |  |
| 1                           | 1001                                                                                                   | Ritenute sui redditi da lavoro dipendente ed assimilati            |            | _                    | 9.940,83                       | 0,00     | 9.940,83  | 0003    | 2015     |  |  |
|                             |                                                                                                    |                                                                    | TOTAL      | E TRIBUTO trattenuto |                                |          | 9.940,83  |         | ·        |  |  |
|                             |                                                                                                    |                                                                    |            | Versato              |                                | 9        | 9.940,83  |         |          |  |  |
| 2                           | 1655                                                                                                   | Recupero somme erogate aisensiart.1 decreto legge 24/04/2014, n.66 | 0          |                      | 0,00                           | 9.940,83 | -9.940,83 | 0003    | 2015     |  |  |
|                             | 1                                                                                                    | 1                                                                  | TOTAL      | E TRIBUTO trattenuto |                                | 1        | 0,00      |         | <u>.</u> |  |  |
|                             |                                                                                                    |                                                                    |            | Versato              |                                | -9       | 9.940,83  |         |          |  |  |
| TOTALE TIPO RIGA Trattenuto |                                                                                                    |                                                                    |            |                      | 9                              | 9.940,83 |           |         |          |  |  |
|                             |                                                                                                    |                                                                    |            | Versato              |                                |          | 0,00      |         |          |  |  |
|                             |                                                                                                    |                                                                    | TOTALE GEN | VERALE Trattenuto    | -                              | 5        | 9.940,83  |         |          |  |  |
|                             | Versato 0,00                                                                                           |                                                                    |            |                      |                                |          |           |         |          |  |  |

| ENTE DI PROVA |                                        |                                                         |        |                 |                                |          |                      |         |         |  |
|---------------|----------------------------------------|---------------------------------------------------------|--------|-----------------|--------------------------------|----------|----------------------|---------|---------|--|
|               | IMPORTI IMPOSTE DA VERSARE CON F24EP   |                                                         |        |                 |                                |          |                      |         |         |  |
|               | MESE DI - 3.2015 (DISTINTA 1)          |                                                         |        |                 |                                |          |                      |         |         |  |
| Prog.         | Tributo                                | Denominazione Codice Tributo / Causale                  | Codice | Estr.Identific. | lmp.Trattenuto/Compens/Versato |          |                      | Rifer.A | Rifer.B |  |
| ERARIO        |                                        |                                                         |        |                 |                                |          |                      |         |         |  |
| 1             | 100E                                   | Ritenute sui redditi da la∨oro dipendente ed assimilati |        |                 | 29.002,37                      | 0,00     | 29.002,37            | 0003    | 2015    |  |
|               |                                        |                                                         |        |                 |                                |          |                      | 1       |         |  |
|               | TOTALE TIPO RIGA Trattenuto<br>Versato |                                                         |        |                 |                                | 2:<br>2: | 9.002,37<br>9.002,37 |         |         |  |

Precedente gestione modello F24EP confronto con rappresentazione del "Bonus Renzi"

|        | Composizione con<br>precedente<br>metodologia       ENTE DI PROVA         IMPORTI IMPOSTE DA VERSARE CON F24EP<br>MESE DI - 3.2015 (DISTINTA 2) |                                     |                       |        |                      |            |             |           |         |         |
|--------|----------------------------------------------------------------------------------------------------|-------------------------------------|-----------------------|--------|----------------------|------------|-------------|-----------|---------|---------|
| Prog.  | Tributo                                                                                                    | Denominazione Codice 1              | Fributo / Causale     | Codice | Estr.ldentific.      | Imp.Tratte | nuto/Comper | s/Versato | Rifer.A | Rifer.B |
| ERARIO |                                                                                                    |                                     |                       |        |                      |            |             |           |         |         |
| 1      | 100E                                                                                                    | Ritenute sui redditi da lavoro dipe | endente ed assimilati | 0      | _                    | 38.943,20  | 9.940,83    | 29.002,37 | 0003    | 2015    |
|        | •                                                                                                    |                                     |                       | TOTAL  | E TRIBUTO trattenuto |            | 38          | .943,20   |         |         |
|        | Versato 29.002,37                                                                                                    |                                     |                       |        |                      |            |             |           |         |         |
|        | TOTALE TIPO RIGA Trattenuto 38.943,20                                                                                                    |                                     |                       |        |                      |            |             |           |         |         |
|        | Versato 29.002,37                                                                                                    |                                     |                       |        |                      |            |             |           |         |         |

Ovviamente nel caso di rimborsi di "Crediti da 730" lo sviluppo del Modello F24 OnLine risulterà più articolato come nell'esempio di seguito proposto.

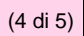

|                             | Inserimento e variazione 730/4    |                                 |                     |
|-----------------------------|-----------------------------------|---------------------------------|---------------------|
|                             |                                   |                                 | 📔 Esci              |
|                             | Codice ente 1 ENTE DI PROVA       | Anno                            | 2015 🖹              |
|                             | Dipendente 40 2 DOMENI            | DANIELA                         | Prog. 1             |
| Ecompio di gostiono nol     | Crediti Dipendente                | Debiti Crediti Coniuge          | Debiti              |
| Esemplo di gestione nel     | Saldo irpef A/P € 1.000,00        | € 0,00 € 999,00                 | € 0,00              |
| mese di Luglio con rimborso | Addiz. regionale € 109,00         | € 0,00 01 € 99,00               | € 0,00 01           |
| crediti da Modello 730/4    | Addiz. comunale € 108,00          | € 0,00 L103 € 98,00             | € 0,00 L103         |
|                             | Acconto addiz. comunale € 107,00  | € 0,00 L103 € 97,00             | € 0,00 L103         |
|                             | Lacconto irpef                    | € 0,00                          | € 0,00              |
|                             | II acconto irpef                  | € 0,00                          | € 0,00              |
|                             | Acc. 20% tassaz, separata         | € 0,00                          | € 0,00              |
|                             | Imposta sost. incr.produt.        | € 0,00                          | € 0,00              |
|                             | Cedolare secca locazioni € 106,00 | € 0,00 € 97,00                  | € 0,00              |
|                             | Lacconto cedolare secca           | € 0,00                          | € 0,00              |
|                             | Il acconto cedolare secca         | € 0,00                          | € 0,00              |
|                             | Contributo di solidarietà         | € 0,00                          | € 0,00              |
|                             | Da rimborsare € 2.820,00 Da t     | trattenere € 0,00 Da trattenere | totali € 0,00       |
|                             | N.Rate 0 CAF 47 CAF DI BAS        | SE SRL Data cons.               | 01/07/2015          |
|                             | Nuovo F8 Edita F5 Cancella F6 Age | giorna F9                       | A <u>n</u> nulla F7 |
| ▼                           |                                   |                                 |                     |

|                                      | ENTE DI PROVA                          |                                                                            |          |            |                             |             |            |                  |         |         |  |  |
|--------------------------------------|----------------------------------------|----------------------------------------------------------------------------|----------|------------|-----------------------------|-------------|------------|------------------|---------|---------|--|--|
|                                      | IMPORTI IMPOSTE DA VERSARE CON F24 IMU |                                                                            |          |            |                             |             |            |                  |         |         |  |  |
|                                      | MESE DI - 7.2015 (DISTINTA 1)          |                                                                            |          |            |                             |             |            |                  |         |         |  |  |
| Prog.                                | Tributo                                | Denominazione Codice Tributo / Causale                                     | Codice   |            | Estr.Identific.             | Imp.Tratten | uto/Comper | ns/Versato       | Rifer.A | Rifer.B |  |  |
| ERARIO                               |                                        |                                                                            |          |            |                             |             |            |                  |         |         |  |  |
| 1                                    | 1001                                   | Ritenute sui redditi da lavoro dipendente ed assimilati                    |          |            |                             | 13.599,09   | 0,00       | 13.599,09        | 0007    | 2015    |  |  |
|                                      |                                        |                                                                            |          | TOTALE     | TRIBUTO trattenuto          |             | 13         | 8.599,09         |         |         |  |  |
|                                      |                                        |                                                                            |          |            | Versato                     |             | 13         | 8.599,09         |         |         |  |  |
| 3                                    | 1631                                   | Somme a titolo diimposte erarialirimborsate dal sostituto per 730/4        | 0        |            |                             | 0,00        | 2.202,00   | -2.202,00        |         | 2014    |  |  |
| TOTALE TRIBUTO trattenuto<br>Versato |                                        |                                                                            |          |            |                             |             | -2         | 0,00<br>2.202,00 |         |         |  |  |
| 2                                    | 1655                                   | Recuperosomme erogate aisen siart.1 decretolegge 24/04/2014, n.66          | 0        |            |                             | 0,00        | 10.779,09  | -10.779,09       | 0007    | 2015    |  |  |
| TOTALE TRIBUTO trattenut             |                                        |                                                                            |          |            |                             |             |            | 0,00             |         |         |  |  |
|                                      |                                        |                                                                            |          |            | Versato                     |             | -10        | 0,779,09         |         |         |  |  |
| TOTALE TIPO RIGA Trattenuto          |                                        |                                                                            |          |            |                             | 13          | 3.599,09   |                  |         |         |  |  |
|                                      |                                        |                                                                            |          |            | Versato                     |             |            | 618,00           |         |         |  |  |
| REGION                               |                                        | 1                                                                          |          | Т          |                             | 1           |            |                  |         | 1       |  |  |
| 5                                    | 3796                                   | Somme a titolo di addizionale regionale rimborsate dal sostituto per 730/4 | 01 ABF   | RUZZO      |                             | 0,00        | 208,00     | - 208,00         |         | 2014    |  |  |
|                                      |                                        |                                                                            |          | TOTALE     | TRIBUTO trattenuto          |             |            | 0,00             |         |         |  |  |
|                                      |                                        |                                                                            |          |            | Versato                     |             |            | -208,00          |         |         |  |  |
|                                      |                                        |                                                                            |          | TOTALE TIP | ORIGA Trattenuto<br>Versato |             |            | 0,00             |         |         |  |  |
| ENTLLO                               | CALL                                   |                                                                            |          |            |                             |             |            | -200,00          |         |         |  |  |
| 33                                   | 3797                                   | Somme a titolo di addizionale comunale rimborsate dal sostituto per 730/4  | L103 TER | RAMO       |                             | 0,00        | 204,00     | - 204,00         |         | 2015    |  |  |
| 34                                   | 3797                                   | Somme a titolo di addizion ale comunale rimborsate dal sostituto per 730/4 |          | RAMO       |                             | 0,00        | 206,00     | -206,00          |         | 2014    |  |  |
| <u> </u>                             | 1                                      |                                                                            | 1        | TOTALE     | E TRIBUTO trattenuto        |             |            | 0,00             |         |         |  |  |
|                                      |                                        |                                                                            |          |            | Versato                     |             |            | -410,00          |         |         |  |  |
|                                      |                                        |                                                                            |          | TOTALE TIP | O RIGA Trattenuto           |             |            | 0,00             |         |         |  |  |
|                                      |                                        |                                                                            |          |            | versato                     |             |            | -410,00          |         |         |  |  |
|                                      |                                        |                                                                            |          | TOTALE GEN | ERALE Trattenuto<br>Versato |             | 1;         | 3.599,09         |         |         |  |  |
|                                      | Versato 0,00                           |                                                                            |          |            |                             |             |            |                  |         |         |  |  |

| ENTE DI PROVA |                                             |                                                         |            |                      |                                        |      |           |         |      |  |  |
|---------------|---------------------------------------------|---------------------------------------------------------|------------|----------------------|----------------------------------------|------|-----------|---------|------|--|--|
|               | IMPORTI IMPOSTE DA VERSARE CON <u>F24EP</u> |                                                         |            |                      |                                        |      |           |         |      |  |  |
|               | MESE DI - 7.2015 (DISTINTA 1)               |                                                         |            |                      |                                        |      |           |         |      |  |  |
| Prog.         | Tributo                                     | Denominazione Codice Tributo / Causale                  | Codice     | Estr.Identific.      | Imp.Trattenuto/Compens/Versato Rifer.A |      |           | Rifer.B |      |  |  |
| ERARIO        |                                             |                                                         |            |                      |                                        |      |           |         |      |  |  |
| 1             | 100E                                        | Ritenute sui redditi da lavoro dipendente ed assimilati |            |                      | 25.344,11                              | 0,00 | 25.344,11 | 0007    | 2015 |  |  |
|               | 1                                           | I                                                       | TOT AL     | E TRIBUTO trattenuto | I                                      | 2    | 5.344,11  |         | 1    |  |  |
|               |                                             |                                                         |            | Versato              |                                        | 25   | 5.344,11  |         |      |  |  |
|               |                                             |                                                         | TOTALE TIP | O RIGA Trattenuto    |                                        | 2    | 5.344,11  |         |      |  |  |
|               |                                             |                                                         |            | Versato              |                                        | 25   | 5.344,11  |         |      |  |  |

#### ecc..

| Prog. | Tributo                                                   | Denominazione Codice Tributo / Causale | Codice            | Estr.Identific.      | Imp.Trattenuto/Compens/Versato | Rifer.A | Rifer.B |
|-------|-----------------------------------------------------------|----------------------------------------|-------------------|----------------------|--------------------------------|---------|---------|
|       |                                                           |                                        | TOTAL             | E TRIBUTO trattenuto | 661,47                         |         |         |
|       | Ver                                                       |                                        |                   | Versato              | 661,47                         |         |         |
|       | TOTALE TIPO RIGA Tratter                                  |                                        | O RIGA Trattenuto | 2.469,35             |                                |         |         |
|       | TOTALE TIPO RIGA tratteriuto 2.409,35<br>Versato 2.469,35 |                                        |                   |                      |                                |         |         |
|       | TOTALE GENERALE Trattenuto                                |                                        | 1 51.817 ,21      |                      |                                |         |         |
|       |                                                           |                                        |                   | Versato              | 1 51.817 ,21                   |         |         |

#### Precedente gestione modello F24EP x confronto: "

| C      | Composizione con<br>precedente<br>metodologia       ENTE DI PROVA         IMPORTI IMPOSTE DA VERSARE CON F24EP<br>MESE DI - 7.2015 (DISTINTA 2) |                             |                              |        |                          |            |             |            |         |         |
|--------|----------------------------------------------------------------------------------------------------|-----------------------------|------------------------------|--------|--------------------------|------------|-------------|------------|---------|---------|
| Prog.  | Tributo                                                                                                    | Denominazione Co            | odice Tributo / Causale      | Codice | Estr.Identific.          | Imp.Tratte | nuto/Comper | ıs/Versato | Rifer.A | Rifer.B |
| ERARIO | )                                                                                                    |                             |                              |        |                          |            |             |            |         |         |
| 1      | 100E                                                                                                    | Ritenute sui redditi da lav | oro dipendente ed assimilati | 0      |                          | 38.943 ,20 | 12.981,09   | 25.962,11  | 0007    | 2015    |
|        |                                                                                                    |                             |                              |        |                          |            |             | I          |         |         |
|        |                                                                                                    |                             |                              | т      | OTALE TRIBUTO trattenuto |            | 38          | 3.943,20   |         |         |
|        |                                                                                                    |                             |                              |        | Versato                  |            | 25          | 5.962,11   |         |         |
|        |                                                                                                    |                             |                              | TOTAL  | E TIPO RIGA Trattenuto   |            | 38          | 3.943,20   |         |         |
|        |                                                                                                    |                             |                              |        | Versato                  |            | 25          | 5.962,11   |         |         |

### ecc..

| <u> </u>                    |            |  |
|-----------------------------|------------|--|
| TOTALE TRIBUTO trattenuto   | 661,47     |  |
| Versato                     | 661,47     |  |
| TOTALE TIPO RIGA Trattenuto | 2.469,35   |  |
| Versato                     | 2.059,35   |  |
| TOTALE GENERALE Trattenuto  | 165.416,30 |  |
| Versato                     | 151.817,21 |  |

(5 di 5)

## Estrazione dati dipendenti pubblici x UniEmens (ex INPDAP) (1 di 2)

Questa funzione è presente nel menù:

- Elaborazioni Mensili
  - o Adempimenti INPS + ex INPDAP

Con la dicitura:

- > Estrazione dati dipendenti pubblici x UniEmens (ex INPDAP)
- Implementazioni:
  - ✓ Adeguamenti come da nuovo schema XML richiamato dalla nuova versione 3.4 del programma di controllo.
- o Azioni Richieste
  - ✓ L'esecuzione di questa funzione è strettamente collegata con la nuova versione della procedura UniEmens rel. 2.11.0001.

| 🎟 UniEMENS - Etrazione dati dipendenti 🏻 pubbliche amministrazioni (ListaPosPa) 👘 🔲 🔀 |                      |                         |                             |              |  |  |  |  |
|---------------------------------------------------------------------------------------|----------------------|-------------------------|-----------------------------|--------------|--|--|--|--|
| 1 ENTE DI PROVA                                                                       |                      |                         |                             |              |  |  |  |  |
| Limiti inferiori Limiti superiori                                                     |                      |                         |                             |              |  |  |  |  |
| Anno / mese / prg.mese                                                                | 2015                 | 3 Progr.mese            | 0 🗢 9 🜩                     |              |  |  |  |  |
| Da codice dipendente                                                                  | 000                  | a codice dipendente     | 9999999 000                 |              |  |  |  |  |
| Percorso/Nome File da estrarre                                                        | C:\DATI_INPS\ENTI    | E_DI_PROVA\2015\2015    | 50300DMA2 🕞                 |              |  |  |  |  |
| Cancellare precedente e                                                               | strazione (          | i Accodate puova estraz | ione al file esistente      |              |  |  |  |  |
|                                                                                       |                      |                         |                             |              |  |  |  |  |
|                                                                                       |                      |                         |                             |              |  |  |  |  |
|                                                                                       |                      |                         |                             |              |  |  |  |  |
|                                                                                       |                      |                         |                             |              |  |  |  |  |
|                                                                                       |                      |                         |                             |              |  |  |  |  |
|                                                                                       |                      |                         |                             |              |  |  |  |  |
|                                                                                       |                      |                         |                             |              |  |  |  |  |
|                                                                                       |                      |                         |                             | ~            |  |  |  |  |
|                                                                                       |                      |                         |                             | >            |  |  |  |  |
| Visual, elenco dati estratti Visua                                                    | l.solo dipend.con V1 | Stampa elenco da        | ti estratti 🛛 Stampa solo d | ipend.con V1 |  |  |  |  |
| Aggiornamento di:                                                                     |                      |                         |                             |              |  |  |  |  |
|                                                                                       | 0%                   |                         | 🦯 🚈 Avvio                   | 📔 Esci       |  |  |  |  |

Attenzione !!:

Le due procedure:

- > Paghe\_2 Rel 5032 e
- UniEmens Rel. 02.11.0001

devo essere entrambi installate per eseguire correttamente la generazione del file XML riferito al mese di Marzo 2015.

## Estrazione dati dipendenti pubblici x UniEmens (ex INPDAP) (2 di 2)

Ad ogni esecuzione di questa funzione prestare sempre attenzione e controllare la:

| Visual.solo dipend.con V1 | ! |
|---------------------------|---|
|---------------------------|---|

| 🎟 UniEMENS - Etrazione dati dipendenti 🏻 pubbliche amministrazioni (ListaPosPa) 👘 🔲 🔀                                                                                                    |                                                                                                    |                                                                                                    |                                            |  |  |  |  |
|----------------------------------------------------------------------------------------------------|----------------------------------------------------------------------------------------------------|----------------------------------------------------------------------------------------------------|--------------------------------------------|--|--|--|--|
| 1 COMUNE DI                                                                                                    |                                                                                                    |                                                                                                    |                                            |  |  |  |  |
| Limiti infe                                                                                                    | riori                                                                                                    | Limiti superiori                                                                                                    |                                            |  |  |  |  |
| Anno / mese / prg.mese                                                                                                    | 2015 3                                                                                                    | Progr.mese 0 🜩 9 🜩                                                                                                    |                                            |  |  |  |  |
| Da codice dipendente                                                                                                    | 0 oo a codice                                                                                                    | e dipendente 99999999 vo <del>o</del>                                                                                                    |                                            |  |  |  |  |
| Percorso/Nome File da estrarre                                                                                                    | C:\DATI_INPS\COMUNE_DI_(                                                                                                    | 1\2015\20150300 🔁                                                                                                    |                                            |  |  |  |  |
| <ul> <li>Cancellare precedente est</li> </ul>                                                                                                    | trazione 🦳 Accodar                                                                                                    | e nuova estrazione al file esistente                                                                                                    |                                            |  |  |  |  |
| Dipend. FEDE ANNA FDRNMR53A66F2580<br>V1_1 · Causale 1 01/07/2014 · 31/07/2014<br>Dipend. DI LU CARO DLCCML51E19B787M<br>V1_1 · Causale 1 01/12/2014 · 31/12/2014                                                                                                    |                                                                                                    |                                                                                                    |                                            |  |  |  |  |
| Dipend. ATTE GIANNI TTNGFR70R2<br>V1_1 - Causale 5 01/11/2001 - 30/11/<br>Dipend. ATTE GIANNI TTNGFR70R2<br>V1_1 - Causale 5 01/12/2001 - 31/12/<br>Dipend. ATTE GIANNI TTNGFR70R2<br>V1_1 - Causale 5 01/01/2002 - 31/01/<br>Dipend. ATTE GIANNI TTNGFR70R2<br>V1_1 - Causale 5 01/02/2002 - 28/02/<br>Dipend. ATTE GIANNI TTNGFR70R2 | 3E532S<br>2001<br>3E532S<br>2001<br>3E532S<br>2002<br>3E532S<br>2002<br>3E532S<br>2002<br>3E532S<br>2002<br>3E532S<br>2002<br>3E532S<br>2002<br>3E532S<br>2001<br>3E532S<br>2001<br>3E532S<br>2001<br>3E532S<br>2001<br>3E532S<br>2002<br>3E532S<br>2002<br>3E532S<br>2002<br>2002<br>200<br>2002<br>2002<br>2 | dire lo stesso per queste segn<br>he partono dal 2001<br>caso verificare la corretta gestic<br>e segnalazioni a pagina 15 di q<br>paragrafo Anagrafica Risorse L | alazioni<br>one delle<br>uesta<br>Jmane !! |  |  |  |  |
| Segue !!!                                                                                                    |                                                                                                    |                                                                                                    | >                                          |  |  |  |  |
| Visual. elenco dati estratti 🛛 🗌 🖓 isual.                                                                                                    | solo dipend.con V1 Star                                                                                                    | npa elenco dati estratti 🛛 Stampa solo                                                                                                    | dipend.con V1                              |  |  |  |  |
| Aggiornamento di: 7100 ORN                                                                                                    | IELLA                                                                                                    |                                                                                                    | C                                          |  |  |  |  |
|                                                                                                    | 100%                                                                                                    | Avvio                                                                                                    | Esci                                       |  |  |  |  |

# 🖐 Attenzione !!::

Il mancato rispetto di questa prescrizione potrebbe comportare lo sviluppo di "Arretrati" non dovuti e anche la proliferazione di periodi V1 nel nodo ListaPosPa di Uniemens.

#### **IMPLEMENTAZIONI VARIE**

#### **Tabella Posizioni INAIL**

(1 di 1)

Questa funzione è presente nel menù:

Tab.conf.Risorse Umane

Con la dicitura:

#### Tabella posizioni

#### o Implementazioni:

✓ Introdotto controllo nel campo Codice x 770 per consentire l'inserimento di soli numeri (escludendo eventuali caratteri speciali) ed evitare quindi segnalazioni in fase di elaborazione delle Certificazioni Uniche/770..

#### o Azioni Richieste

✓ Controllare che eventuali Posizioni INAIL introdotte in precedenza siano conformi a quanto previsto dai controlli della nuova C.U. e 770.

| Posizioni INAIL     |                                                     |                 |                  |                      |
|---------------------|-----------------------------------------------------|-----------------|------------------|----------------------|
|                     | $\square @ @ @ @ @ D Q \\ \sim$                     |                 |                  | 📔 Esci 🎾             |
| Posizione 000068    | 377/31_0723                                         |                 | Ese              | ercizio 2015         |
| Descrizione AUTIST  | T.                                                  |                 |                  |                      |
| Mill.Inail          | 10 % addizionale 1                                  |                 |                  |                      |
| Retr.conv.LSU       |                                                     |                 |                  |                      |
| Codice x 770 123456 | 7891/                                               |                 |                  |                      |
|                     | Descrizione                                         | MOL INAU        | % Addizionale    | Betr conv I SII Cc 🔥 |
| T 000068377/31 0723 | AUTISTI                                             | 10              | 78 Addizionale   | 12                   |
| 000115740/08_0722   | AMMINISTRATIVI                                      | 7               | 1                | 00                   |
| 000115740/08_0723   | AMMINISTRATIVI CON PATENTE                          | 7               | 1                | 00                   |
| 000830243/20_0420   | NETTEZZA URBANA                                     | 42              | 1                | 00                   |
| 000830276/46_0730   | OPERAI                                              | 23              | 1                | 00                   |
| 000830341/59_0723   | W.UU.                                               | 11              | 1                | 00                   |
|                     | ERRORE Il codice posizione per 770 contiene un cara | ittere errato i | nella posizione: | 11                   |
| <                   | OK                                                  |                 |                  | >                    |
| Nuovo F8 Edita      | a F5 Cancella F6 Aggiorna F9                        |                 |                  | Annulla F7           |

#### **Anagrafica Risorse Umane**

Questa funzione è presente nel menù:

- > Anagrafica
  - Risorse Umane
- Con la dicitura:
  - > Completa

#### o Implementazioni:

- ✓ Introdotto nuovo campo per assegnazione "Categoria Particolare" come da tabella D della nuova Certificazione Unica campo n° 8 record "D" contenente i dati anagrafici del percipiente della singola C.U.
- E' stata migliorata la funzione di controllo delle date di inquadramento che ora segnalerà in modo ancora più evidente che l'ultima data fine degli inquadramenti economici e previdenziali non sia inferiore all'ultima data cessazione:

#### o Azioni Richieste

✓ Il nuovo campo "Categoria Particolare" viene assegnato automaticamente. Eseguire un controllo per verificare eventuali casi particolari da trattare.

| Anagrafica dipendenti - Configurazio           | ne Giuridica 🛛 🔀                                                                           |
|------------------------------------------------|--------------------------------------------------------------------------------------------|
| Cod. ente 1 ENTE DI PROV                       | A                                                                                          |
| Cod. dipendente 40 DOMENI DANI                 | ELA                                                                                        |
| Inizio anzianità 15/09/1973 Dipendi            | ente Giuridico 🔽 Matricola 40 Codice badge                                                 |
| Dipendente assunto dopo il 22.01.2004 - non h  | a diritto all'ad personam non riassorbibile art. 29 c.4 del relativo CCNL 🦳                |
| Dipendente retribuito ad ore 🔲 Posiz. individu | ale 💿 in forza 🔹 Ci da non elaborare 💿 di ruolo 🔹 non di ruolo                             |
| Ufficio 2 2 DIRIGEN                            | TE II AREA Ufficio sped.                                                                   |
| Dirigente 0                                    |                                                                                            |
| Qualifica contr. 701 ? ISTRUTT                 | ORE TECNICO DIRETTIVO                                                                      |
| Qualifica oper. 5 2 SPECIALI                   | STA IN SPECIALIZZAZION Contratto RGS                                                       |
| Categ.Particolare                              | Categorie Particolari                                                                      |
| Assunto L.388/2000 art.78, c.6 Cessat          | Valore                                                                                     |
| Invio Telematico 🔽 Password x telem ****       |                                                                                            |
|                                                |                                                                                            |
| Progr. Direzione Descrizione                   |                                                                                            |
|                                                |                                                                                            |
|                                                | E INSEGNANTI E DIBETTORI DI SCUOLA ELEMENTABE E MATERNA                                    |
|                                                | E GRADUATI E TRUPPA                                                                        |
|                                                | G SOTTUFFICIALI                                                                            |
| Data dag                                       | H UFFICIALI                                                                                |
|                                                | K MAGISTRATI                                                                               |
|                                                | L DIPENDENTI ALL'ESTERO                                                                    |
|                                                | M SOCI DELLE COOPERATIVE DI PRODUZIONE E LAVORO, DELLE COOPERATIVE DI SERVIZI, DE          |
|                                                | N PERCIPIENTI INDENNITA' E COMPENSI EROGATI PER INCARICHI SVOLTI IN QUALITÀ DI DIPENDENT   |
|                                                | P BENEFICIARI DI BORSE DI STUDIO O DI ASSEGNO, PREMIO O SUSSIDIO PER FINI DI STUDIO O DI A |
|                                                | Q MINISTRI DEL CULTO (ART. 50, COMMA 1, LETT. D), DEL TUIR)                                |
|                                                | R MEDICI CHE SVOLGONO ATTIVITÀ LIBERO-PROFESSIONALE INTRAMURARIA (ART. 50, COMMA 1, LE     |
|                                                | S PERCIPIENTI INDENNITA', GETTONI DI PRESENZA E ALTRI COMPENSI CORRISPOSTI DALLO STATO     |
|                                                | T PERCIPIENTI INDENNITA', COMUNQUE DENOMINATE, EROGATE PER LE CARICHE ELETTIVE DI          |
|                                                | T1 INDENNITA' A PARLAMENTARE O A GIUDICE COSTITUZIONALE                                    |
|                                                | T2 ASSEGNO VITALIZIO DIRETTO O DI REVERSIBILITA' A PARLAMENTARE O A GIUDICE COSTITUZION    |
|                                                | T3 INDENNITA' O ASSEGNO VITALIZIO A PARLAMENTARE CESSATO DAL MANDATO IN CORSO D'ANNI       |
|                                                | T4 CORTE COSTITUZIONALE CATEGORIA AD ESAURIMENTO                                           |
|                                                | U PERCIPIENTI RENDITE VITALIZIE E RENDITE A TEMPO DETERMINATO, COSTITUITE A TITOLO ONE     |
|                                                | V PERCIPIENTI PRESTAZIONI COMUNQUE EROGATE IN FORMA DI TRATTAMENTO PERIODICO D             |
|                                                | W PERCIPIENTI ASSEGNI PERIODICI, COMUNUUE DENUMINATI, ALLA CUI PRODUZIONE NON CONCOF       |
|                                                | T LAVUKATUKI IMPEGNATI IN LAVUKI SUCIALMENTE UTILI (AKT. 50, CUMMA 1, LETT. L), DEL TUIK)  |
|                                                | 2 EREVI<br>71 EREDI NON RECIDENTI (RICEDVATO ALL'INDO)                                     |
|                                                |                                                                                            |
|                                                |                                                                                            |
|                                                |                                                                                            |

(1 di 3)

#### Anagrafica Risorse Umane

(2 di 3)

Il controllo della corretta gestione del nuovo campo Categorie Particolari si può attuare tramite la funzione di: Stampa Estrai dipendenti a scelta.

|                                           | 🚥 Stampa / Estrazione elenchi dipe                                                    | ndenti a scelta                   | 🛛                               |
|-------------------------------------------|---------------------------------------------------------------------------------------|-----------------------------------|---------------------------------|
| COD_GRUPPO                                | 1 ENTE DI PROVA                                                                       |                                   |                                 |
| Sett.stat.1<br>Sett.stat.2<br>Sett.stat.3 | Limiti inferiori                                                                      | Limiti supe                       | riori                           |
| COD_CATPART                               | Anno 2015 🗲 Visualizza Dipender                                                       | ti Data Elaborazione 27/03/2015 💌 | 27/03/2015 💌                    |
|                                           | COD_CATPART △ ▼<br>S/N ▼ Cod. ▼ Cognome ▼                                             | Nome Assunzion Cessazion          | Categoria Tipo assunzior        |
| Cap                                       | <ul> <li>COD_CATPART : (Totale: 143)</li> <li>COD_CATPART : T (Totale: 53)</li> </ul> |                                   |                                 |
|                                           |                                                                                       | ENIO 01/01/2006 31/12/9999        | LIVELLO LIBEI Amministratori    |
|                                           |                                                                                       | EMIDIU 26/06/2009 31/12/9999      | AMMINISTRA Amministratori       |
|                                           |                                                                                       | GIANLULA 26/06/2009 31/12/9999    | AMMINISTRA Amministratori       |
|                                           |                                                                                       | AUGUSTO 01/01/2006 31/12/9999     | AMMINISTRA' Amministratori      |
|                                           | 70015 UT0010<br>Totale Gen:198                                                        |                                   | ANALINICTOA" Accession internet |
|                                           | Filtro non impostato                                                                  |                                   | Personalizza                    |
|                                           |                                                                                       | 1                                 |                                 |
|                                           | Seleziona tutto Deseleziona tutto                                                     | <u> </u>                          | 🗹 Anteprima di stampa           |
|                                           | 🔛 Estrai Dipendenti sele                                                              | zionati su excel                  | 🦯 💆 Stampa 🛛 📔 Esci             |

 E' stata migliorata la funzione di controllo delle date di inquadramento che ora segnalerà in modo ancora più evidente che l'ultima data fine degli inquadramenti economici e previdenziali non sia inferiore all'ultima data cessazione:

| INFORM | AZIONE                                                                      |
|--------|-----------------------------------------------------------------------------|
| (į)    | La data fine dell'inquadramento economico è inferiore alla data cessazione. |
|        | OK                                                                          |
|        |                                                                             |

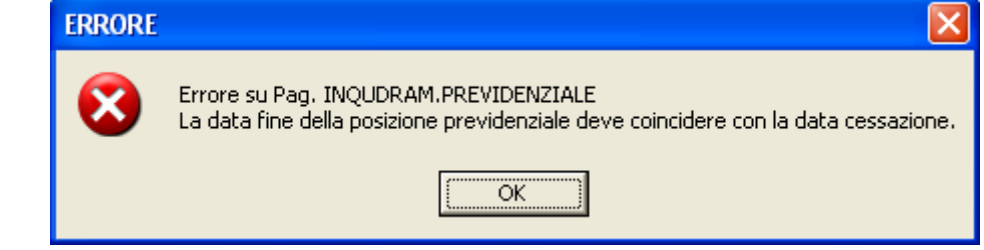

#### Anagrafica Risorse Umane

(3 di 3)

Nel caso non si utilizzi la specifica funzione di "Cessazione rapporto i lavoro" (per esempio per inserire l'evento di cessazione di un Tempo Indeterminato) prestare attenzione a non modificare la data Prima Cessazione. (che per il Tempo Indeterminato è 31/12/9999). Nel caso, a proposito, la funzione segnala l'incongruenza come di seguito indicato.

| Anagrafica dipendenti - Gestione Assunzioni 🛛 🔀                                                       |                                         |
|----------------------------------------------------------------------------------------------------|-----------------------------------------|
| Cod. ente 1 ENTE DI PROVA                                                                             |                                         |
| Cod. dipendente 40 DOMENI DANIELA                                                                     |                                         |
| Assunzioni                                                                                            |                                         |
| Data Assunzione Data Cessazione Tipo Ass. Tipo Impiego Data Reg. Prima Data Fine                      |                                         |
|                                                                                                    |                                         |
|                                                                                                    |                                         |
| Data Assunz, 15/09/1973 🕖 Data Cessaz, 30/04/2015 📝 Data Reg. 01/04/2015 📝 Prima Cessaz, 30/04/2015 📝 | 🔶 Prima Cessaz, 31/12/9999 🕟            |
| Tipo Assunz 1 ? Tempo indeterminato Causa cess. ?                                                     | ▲ · · · · · · · · · · · · · · · · · · · |
| Tipo Impiego 1 2 CONTRATTO A TEMPO INDETERMINATO (TEMPI                                               |                                         |
| Nota                                                                                                  |                                         |
|                                                                                                    |                                         |
| Progr. Codice De 1 In caso di cessazione della RU, non modificare la prima data fine. Fine Data Bel   |                                         |
| ▶ 1 1 DI                                                                                              |                                         |
| ОК                                                                                                    |                                         |
|                                                                                                    |                                         |
| Prg 1 Cod. 1 7 DIPENDENTI DI RUOLO                                                                    |                                         |
| Inizio 15/09/1973 - Fine 31/12/9999 - Reg. 15/09/1973 - Prima fine 31/12/9999 -                       |                                         |
| 🖬 Edita 📑 Nuovo 🔚 Aggiorna 🕅 Cancella 🗶 Annulla ✔ 🛛 K                                                 |                                         |

Stessa considerazione deve essere fatta per le altre gestioni come:

- Incarichi
- ➢ P.Time
- ≻ Ecc..

# Attenzione !!:

# Il mancato rispetto di questa prescrizione potrebbe comportare lo sviluppo di "Arretrati" non dovuti e anche la proliferazione di periodi V1 nel nodo ListaPosPa di Uniemens.

Comunque in entrambi i casi utilizzando le specifiche funzioni di controllo è possibile facilmente correggere gli eventuali errori operativi eliminando gli eventi/istanze non desiderati.

#### Controllo date di inquadramento economico, previdenza e assunzione (1 di 1)

CONTROLLO DATA FINE INQUAD. ECONOM. E PREVID.

Questa funzione è presente nel menù:

- Elaborazioni Mensili
  - Controlli su cedolino

#### Con la dicitura:

27/03/2015

▶

- Controllo fine
  - inquad.econ./previd.

#### Implementazioni: 0

✓ E' stata inoltre introdott nuova funzione di col delle date di inquadra che ora evidenzierà ( pregresso) che l'ultima degli inguadra fine economici e previdenzia sia inferiore all'ultima cessazione.

ENTE DI PROVA

| Ente  Ente ENTE DI PROVA  Cetta limiti di selezione  Anno 2015  Anno 2015  Mese 3  Progr.mese 0  Da codice dipendente 0 00 00 a 9999999 000  Da codice dipendente 0 00 000 a 9999999 000 |                                                                        |                                                                                                    | 🖹 <u>S</u> tampa | <u>I</u> Es | ci |
|----------------------------------------------------------------------------------------------------|------------------------------------------------------------------------|----------------------------------------------------------------------------------------------------|------------------|-------------|----|
|                                                                                                    | a una<br>htrollo<br>nento<br>per il<br>data<br>menti<br>li non<br>data | Ente 1 ENTE DI PROVA Scelta limiti di selezione Anno 2015 Mese 3 Progr.mese 0 Da codice dipendente 0 rob a 9999999 rob |                  |             |    |

#### Codice Cognome e nome Assunz. Cessaz. 2846 01/06/1989 31/12/9999 Dipendente Di Prova Anagrafica dipendenti - Gestione Assunzioni 1 ENTE DI PROVA Cod. ente Cod. dipendente La stampa evidenzia i dipendenti Assunzioni con anomalie nella congruenza delle Data Assunzione Data Cessazione Tipo Ass. Tipo Impiego Data Reg. Prima Data Fine date, come nell'esempio proposto. Data Assunz. 01/06/1989 🤌 Data Cessaz. 31/12/9999 🤌 Data Reg. 31/12/2012 🌛 Prima Cessaz. 31/12/9999 🤌 1 🦻 Tempo indeterminato Anagrafica dipendenti - Inquadramento Tipo Assunz Causa cess. 2 1 🙎 CONTRATTO A TEMPO INDETERMINATO (TEMPI ENTE DI PROVA Tipo Impiego Cod. ente Nota Cod. dipendente Inquadramento (Categoria / Livello) Progr. Categ/Liv. Descrizione Data Inizio Data Fine 🛛 Data Registraz. Data fine prec. 🔺 Tutore di appartenenza Þ Progr. Codice Descrizione Data Inizio Data Fine Data Re 🗖 1 DIPENDENTI DI RUOLO > Prg 🚺 1 🕐 DIPENDENTI DI RUOLO Cod. Inizio 01/06/1989 > Fine 31/12/9999 > Reg. 01/06/1989 > Prima fine 31/12/9999 > 🗸 <u>о</u>к Anagrafica dipendenti - Configurazione previdenziale e assistenziale ENTE DI PROVA Cod. ente 1 Data Inizio 01/06/1989 🕥 Data Fine 23/12/2014 📀 Data Reg. 23/12/2014 Progressivo Cod. dipendente Categ/Livello 32 🕐 Categ.-C2 Prima data Cessazione 31/12/9999 Config.generale-INPDAP-INAIL Configurazione Inps Previdenza Complementare Qualifica RGS 042000 ? Posizione economica C2 (per UniEmens) Prg. Codice Descrizione qualifica previdenziale Data Inizio Data fine Data Reg. Percentuale PT 4 🙎 SERVIZIO ORDINARI Tipo PT Tipo Servizio 0 T.IND. - INADEL 01/06/1989 23/12/2014 23/12/2014 📔 Visual PT+Assenze+Voci Stipend.ad oggi 🗸 <u>о</u>к TIPO ASSOGGETTAMENTI PREVIDENZIALI/ASSISTENZIALI-INPS 🗖 INPDAI 🔲 INPDAP 🔽 Previd.Complem.(CU) Conguaglio imponibili previdenziali INPDAP ? 1 Comune/prov attività (Ins.se diverso da sede dell'Ente) INPDAP Ente previdenziale Cod. meccan. CPDEL Posizione INPDAP Ruolo INPDAP C (nessunc B ΟD C M Data Inizio Data fine 01/01/2004 31/12/9999 Posizione inail Descriz > 2842353411 2 < .... > 📬 <u>N</u>uovo 🔲 <u>Aggiorna</u> 🕵 <u>C</u>ancella 🗶 <u>A</u>nnulla 🗸 <u>O</u>K

Visualizzazione configurazione fiscale

Questa funzione è presente nel menù:

- > Anagrafica
  - o Stampe

• Dipendenti

Con la dicitura:

#### > Visualizzazione configurazione Fiscale

- o Implementazioni:
  - ✓ Estesa possibilità di estrazione/interrogazione anche sulle RU "cessate"
- o Azioni Richieste
  - ✓ Se necessario attivare i controlli anche sui "cessati"

| 🚥 Visualizzazione configurazione irpef                                  |
|-------------------------------------------------------------------------|
|                                                                         |
| Criteri di selezione                                                    |
| Anno 2015 🜩 Codice dipendente da 0 🗠 🐨 a 9999999 🕞 Visualizza           |
| Tipo Dipendenti<br>● In Forza                                           |
| Trascinare qui le colonne per effettuare il raggruppamento              |
| 🗄 Selez. 💌 Dip 🔍 Cognome 🔍 Nome 🔍 Cod 🔍 Cong.(3= 🔍 % Irpel 🔍 Su Cong? 🔍 |
| Nessun dato visualizzato                                                |
| Filtro non impostato Personalizza                                       |
| Seleziona tutto Deseleziona tutto                                       |
| Estrai Dipendenti selezionati su excel                                  |

(1 di 1)

#### Familiari x Detrazioni

(1 di 1)

#### Questa funzione è presente nel menù:

- > Anagrafica
  - o Risorse Umane

#### Con la dicitura:

Familiari x Detrazioni

#### o Implementazioni:

✓ Attivazione controllo in fase di inserimento familiari qualora fosse stato attivato più volte l'indicatore "1° Figlio" su più familiari.

#### o Azioni Richieste

✓ Eseguire i controlli sui familiari per verificare eventuali situazioni pregresse errate.

| Anagranica uipenuenti - D                                                                                                    | 🏧 Anagrafica dipendenti - Detrazioni per carichi di famiglia 🛛 📃 📃 🔀                                                                            |                                                                                  |                                                                                                    |  |  |  |  |  |  |
|----------------------------------------------------------------------------------------------------|----------------------------------------------------------------------------------------------------|----------------------------------------------------------------------------------|----------------------------------------------------------------------------------------------------|--|--|--|--|--|--|
| 🔣 🕾 🗠 🗗 🕅 🖉 🧭 🖉 🖉 🖉 🖸 Ordine per Matricola 🗾 🗾 Esci 🌽                                                                                                    |                                                                                                    |                                                                                  |                                                                                                    |  |  |  |  |  |  |
| Cod. ente 1 ENTE DI PF                                                                                                    | OVA                                                                                                    | Anno 2015                                                                        | 8                                                                                                    |  |  |  |  |  |  |
| Dipendente 40 DOMENI DA                                                                                                    | NIELA                                                                                                    | Assunz 15/09/1973                                                                | Cess 31/12/9999                                                                                                    |  |  |  |  |  |  |
| Codice 4 Cognome FABI                                                                                                    |                                                                                                    | Nome FABIO                                                                       |                                                                                                    |  |  |  |  |  |  |
| Sesso 🕞 M 🦳 F Data nascita                                                                                                    | 01/01/2001 comune nascita TERAI                                                                                                    | MO                                                                               | TE TE                                                                                                    |  |  |  |  |  |  |
| Codice Fiscale FBAFBA01A01L10                                                                                                    | RP CEL Età 14                                                                                                    | 2                                                                                |                                                                                                    |  |  |  |  |  |  |
|                                                                                                    |                                                                                                    |                                                                                  |                                                                                                    |  |  |  |  |  |  |
| Relazione di parentela 🕥 Coniuge                                                                                                    | e 💽 Primo Figlio 🔿 Figlio                                                                                                    | C Altro                                                                          |                                                                                                    |  |  |  |  |  |  |
| Destrology Call                                                                                                    | 3 anni 🔲 Figlio Disabile 🔲 Fi                                                                                                    | glio al posto del conjuge                                                        |                                                                                                    |  |  |  |  |  |  |
| Particolarità figli   Figlio < 3 anni   Figlio Disabile   Figlio ai posto del coniuge                                                                                                    |                                                                                                    |                                                                                  |                                                                                                    |  |  |  |  |  |  |
|                                                                                                    | _                                                                                                    |                                                                                  |                                                                                                    |  |  |  |  |  |  |
| Mese inizio/fine carico 1                                                                                                    | 2 Percentuale di carico 50                                                                                                    | 🔽 Detrazione 100% p                                                              | er affidamento figli                                                                                                    |  |  |  |  |  |  |
| Mese inizio/fine carico 1 1 Codice Codice Fiscale                                                                                                    | 2 Percentuale di carico 50 Cognome                                                                                                    | Detrazione 100% p                                                                | er affidamento figli<br>Rel.par. % detr.                                                                                               |  |  |  |  |  |  |
| Mese inizio/fine carico 1 1<br>Codice Codice Fiscale<br>2 FBARST98D01E058Y                                                                                                    | 2 Percentuale di carico 50 Cognome FABI                                                                                                    | Detrazione 100% pr<br>Nome<br>ERNESTO                                            | er affidamento figli<br>Rel.par. % detr.<br>F1 50                                                                                      |  |  |  |  |  |  |
| Mese inizio/fine carico 1 1<br>Codice Codice Fiscale<br>2 FBARST98D01E058Y<br>3 FBADNL00D60E058P                                                                                         | 2 Percentuale di carico 50<br>Cognome<br>FABI<br>FABI                                                                                           | Detrazione 100% pr     Detrazione 100% pr     ERNESTO     DANIELA                | r affidamento figli<br>Rel.par. % detr.<br>F1 50<br>F 50                                                                               |  |  |  |  |  |  |
| Mese inizio/fine carico       1       1         Codice       Codice Fiscale         2       FBARST98D01E058Y         3       FBADNL00D60E058P         1       4         FBAFBA01A01L103P | 2 Percentuale di carico 50<br>Cognome<br>FABI<br>FABI<br>FABI                                                                                   | Detrazione 100% pr<br>Nome<br>ERNESTO<br>DANIELA<br>FABIO                        | Rel.par. % detr.F150F50F150                                                                                                    |  |  |  |  |  |  |
| Mese inizio/fine carico       1       1         Codice       Codice Fiscale         2       FBARST98D01E058Y         3       FBADNL00D60E058P         1       4         FBAFBA01A01L103P | 2 Percentuale di carico 50<br>Cognome<br>FABI<br>FABI<br>FABI<br>FABI<br>ERRORE                                                                 | Detrazione 100% pr      ERNESTO      DANIELA      FABIO                          | r affidamento figli<br>Rel.par. % detr.<br>F1 50<br>F1 50<br>F1 50                                                                     |  |  |  |  |  |  |
| Mese inizio/fine carico       1       1         Codice       Codice Fiscale         2       FBARST98D01E058Y         3       FBADNL00D60E058P         1       4         FBAFBA01A01L103P | 2 Percentuale di carico 50<br>Cognome<br>FABI<br>FABI<br>FABI<br>FABI<br>ERRORE                                                                 | Detrazione 100% pr      ERNESTO      DANIELA      FABIO      X                   | r affidamento figli<br>Rel.par. % detr.<br>F1 50<br>F 50<br>F1 50<br>F1 50                                                             |  |  |  |  |  |  |
| Mese inizio/fine carico       1       1         Codice       Codice Fiscale         2       FBARST98D01E058Y         3       FBADNL00D60E058P         1       4         FBAFBA01A01L103P | 2 Percentuale di carico 50<br>Cognome<br>FABI<br>FABI<br>FABI<br>FABI<br>FABI<br>Può esserci so                                                 | Detrazione 100% pr Rome ERNESTO DANIELA FABIO                                    | Rel.par.     % detr.       F1     50       F1     50       F1     50                                                                   |  |  |  |  |  |  |
| Mese inizio/fine carico       1       1         Codice       Codice Fiscale         2       FBARST98D01E058Y         3       FBADNL00D60E058P         1       4         FBAFBA01A01L103P | 2 Percentuale di carico 50<br>Cognome<br>FABI<br>FABI<br>FABI<br>FABI<br>FABI<br>Può esserci so                                                 | Detrazione 100% pr ERNESTO DANIELA FABIO                                         | er affidamento figli<br>Rel.par. % detr.<br>F1 50<br>F 50<br>F1 50                                                                     |  |  |  |  |  |  |
| Mese inizio/fine carico 1 1<br>Codice Codice Fiscale<br>2 FBARST98D01E058Y<br>3 FBADNL00D60E058P<br>1 4 FBAFBA01A01L103P                                                                 | 2 Percentuale di carico 50 Cognome FABI FABI FABI FABI FABI FABI FABI FABI                                                                      | Detrazione 100% pr ERNESTO DANIELA FABIO                                         | er affidamento figli<br>Rel.par. % detr.<br>F1 50<br>F 50<br>F1 50<br>E1 50<br>E1 50                                                   |  |  |  |  |  |  |
| Mese inizio/fine carico 1 1<br>Codice Codice Fiscale<br>2 FBARST98D01E058Y<br>3 FBADNL00D60E058P<br>1 4 FBAFBA01A01L103P<br>% per detrazione 1200 Euro:                                  | 2 Percentuale di carico 50 Cognome FABI FABI FABI FABI FABI CONTRACTORE CONTRACTORE CONTRACTORE CONTRACTORE CONTRACTORE CONTRACTORE CONTRACTORE | Detrazione 100% pr<br>Nome<br>ERNESTO<br>DANIELA<br>FABIO<br>No un primo figlio. | er affidamento figli          Rel.par.       % detr.         F1       50         F1       50         F1       50         Conf. fiscale |  |  |  |  |  |  |
| Mese inizio/fine carico 1 1<br>Codice Codice Fiscale<br>2 FBARST98D01E058Y<br>3 FBADNL00D60E058P<br>1 4 FBAFBA01A01L103P<br>% per detrazione 1200 Euro:                                  | 2 Percentuale di carico 50 Cognome FABI FABI FABI FABI ERRORE OK                                                                                | Detrazione 100% pr<br>Nome<br>ERNESTO<br>DANIELA<br>FABIO<br>No un primo figlio. | er affidamento figli<br>Rel.par. % detr.<br>F1 50<br>F 50<br>F1 50<br>F1 50<br>E<br>Conf. fiscale                                      |  |  |  |  |  |  |

|                   |                                                                                                    | Gestione M                                                                                                    | alattia L.133                                                                                                   | del 2008                                         |                         | (1 di 1                                                                                                    |
|-------------------|----------------------------------------------------------------------------------------------------|----------------------------------------------------------------------------------------------------|----------------------------------------------------------------------------------------------------|--------------------------------------------------|-------------------------|----------------------------------------------------------------------------------------------------|
| Questa funzio     | ne è presen                                                                                                    | te nel menù:                                                                                                    |                                                                                                    |                                                  |                         |                                                                                                    |
| Anagra            | afica                                                                                                    | 1                                                                                                    |                                                                                                    |                                                  |                         |                                                                                                    |
| 0                 | Gestione Ma                                                                                                    | alattie                                                                                                    |                                                                                                    | 00                                               |                         |                                                                                                    |
|                   |                                                                                                    | brazione mai                                                                                                    | attie L. 133/200                                                                                                | 78                                               |                         |                                                                                                    |
|                   | itura:<br>stione Malat                                                                                                    | tio con trati                                                                                                    | enute   133/2                                                                                                   | 2008                                             |                         |                                                                                                    |
|                   | entazioni <sup>.</sup>                                                                                                    |                                                                                                    |                                                                                                    | .000                                             |                         |                                                                                                    |
| √ 0               | Introdotto me                                                                                                    | essaggio di a                                                                                                    | ttenzione in ca                                                                                                 | so di inserimen                                  | to di un periodo        | superior                                                                                                    |
|                   | 30gg.                                                                                                    |                                                                                                    |                                                                                                    |                                                  |                         | ·                                                                                                    |
|                   | 417.12                                                                                                    | 21 - 24 - 24 - 24 - 24 - 24 - 24 - 24 -                                                                                                    | 11. Su Si                                                                                                    | 10. PC - 215                                     | i manananan fi          |                                                                                                    |
| Gestione m        | alattia per rec                                                                                                    | upero trattam                                                                                                    | ento non fondan                                                                                                 | ientale secondo                                  | L.133/2008              | - I I X                                                                                                    |
|                   | > 11 11 14                                                                                                    | 01 12 0                                                                                                    | ol ordin                                                                                                    | e per Matricola                                  | 💌 📔 E                   | sci 💅                                                                                                    |
| Cod. ente         | 1 ENTE DI                                                                                                    | PROVA                                                                                                    | 107 (PA 1991)                                                                                                   |                                                  | 1-                      | _                                                                                                    |
| Anno 20           | 15 Cod dine                                                                                                    | ndente 40                                                                                                    |                                                                                                    | DANI                                             | F1 A                    | 2                                                                                                    |
| data Inizio       | Data Sino                                                                                                    | Data Reg                                                                                                    | Prima Soad                                                                                                    | Anno Roo N                                       | Progr Poo               |                                                                                                    |
| * 01/02/2005      | 06/02/2015                                                                                                    | 26/03/2015                                                                                                    | Fillid Scau.                                                                                                    | 2015                                             | 3                       | . <u>^</u>                                                                                                    |
|                   |                                                                                                    |                                                                                                    | 11                                                                                                    |                                                  |                         |                                                                                                    |
|                   |                                                                                                    |                                                                                                    |                                                                                                    |                                                  |                         |                                                                                                    |
|                   | ATTENZIONE                                                                                                    |                                                                                                    |                                                                                                    |                                                  |                         |                                                                                                    |
|                   |                                                                                                    |                                                                                                    |                                                                                                    |                                                  |                         |                                                                                                    |
|                   | La diff<br>Sceglia                                                                                                    | erenza tra data in<br>ere <si> per pro</si>                                                                                                    | izio e data fine è supe<br>cedere, Scegliere                                                                    | eriore a 30 giorni, si v<br><no> per uscire</no> | uole procedere ?        |                                                                                                    |
|                   |                                                                                                    |                                                                                                    |                                                                                                    |                                                  |                         |                                                                                                    |
|                   |                                                                                                    |                                                                                                    | Sì No                                                                                                    |                                                  |                         |                                                                                                    |
| 8                 |                                                                                                    |                                                                                                    | 10                                                                                                    |                                                  |                         |                                                                                                    |
|                   |                                                                                                    |                                                                                                    |                                                                                                    |                                                  |                         |                                                                                                    |
|                   |                                                                                                    |                                                                                                    |                                                                                                    |                                                  |                         | ~                                                                                                    |
| 01/02/200         |                                                                                                    | 202/2015                                                                                                    |                                                                                                    |                                                  |                         | 02/2015                                                                                                    |
| Inizio 1017027200 |                                                                                                    |                                                                                                    | Prima scadenza                                                                                                  | ·/ U<br>-                                        | ata registrazione  20/1 | 372015                                                                                                    |
| Anno/mese/prog    | ressivo cedolino d                                                                                                    | i recupero:                                                                                                    | 2015 3 0                                                                                                    | ) [                                              | Malattia da restituire  |                                                                                                    |
|                   | 1                                                                                                    |                                                                                                    | 1                                                                                                    |                                                  |                         |                                                                                                    |
|                   | and the second second sec | A REAL PROPERTY AND A REAL PROPERTY AND A REAL PROPERTY A REAL PROPERTY AND A REAL PROPERTY AND A REAL PRO | Contraction of the second second second second second second second second second second second second second s |                                                  | 100                     | and the second second se |

In caso di inserimento manuale dei periodi di malattia vengono segnalati eventuali errori di digitazione evidenziando tutti i periodi con un intervallo maggiore a 30gg.

Nell'esempio costruito si può notare che come data inizio è stato indicato l'anno 2005 anziché l'anno 2015. L'errore di digitazione fa scattare la segnalazione.

#### Calcolo Cedolini

Questa funzione è presente nel menù:

Elaborazioni Mensili

Con la dicitura:

- Calcolo Cedolini
- o Implementazioni:
  - ✓ A fine elaborazione della funzione generale di Calcolo Cedolini sarà indicato il numero di Cedolini elaborati e presenti nel mese
  - ✓ Al momento della generazione della Voce 90196 "CREDITO art.1 DL 66/2014" nel campo dato base sarà indicato il reddito di riferimento su cui è stato calcolato il bonus.
  - Se nella R.U. è stata specificata la fascia di appartenenza per detrazioni su "Altro" non saranno proposti i gg di detrazione sulla testata del cedolino. (Caso degli "Amministratori")

#### o Azioni Richieste

✓ Eseguire i riscontri visualizzando/stampando i cedolini

| 🚥 Calcolo cedolini                                                     |                       |     |                           |                |  |  |  |
|------------------------------------------------------------------------|-----------------------|-----|---------------------------|----------------|--|--|--|
| 1 ENTE DI PRO                                                          | VA                    |     |                           |                |  |  |  |
|                                                                        | Limiti inferiori      |     | Limiti superiori          |                |  |  |  |
| Codice Dipendente<br>Tipo Assunzione<br>Codice Tutore                  | 0 %                   |     | 70000 💊<br>999 💊<br>999 💊 |                |  |  |  |
| Mese di Elaborazione                                                   | 3 0 MARZO             |     |                           | 2015           |  |  |  |
| Calcolo limitato a                                                     | seguenti dipendenti : |     | rr                        |                |  |  |  |
|                                                                        |                       |     |                           |                |  |  |  |
|                                                                        |                       |     |                           |                |  |  |  |
|                                                                        |                       | 1 1 |                           |                |  |  |  |
| Calcolo di : Elaborazione terminata. Num.Cedolini del mese: 139 108390 |                       |     |                           |                |  |  |  |
|                                                                        | 100%                  |     |                           | 🚈 Avvio 📔 Esci |  |  |  |

### Calcolo Cedolini

| Ourcon                                                                                                    |        |           |               |   |  |
|----------------------------------------------------------------------------------------------------|--------|-----------|---------------|---|--|
|                                                                                                    |        |           |               |   |  |
|                                                                                                    |        |           |               |   |  |
| ) <u>_</u> >                                                                                                    |        |           | 📔 Esci        |   |  |
| Mese 2015 3                                                                                                    | 0 MARZ | :0        |               |   |  |
| Data Assun                                                                                                    | z.     | Categ     | C2            | 8 |  |
| Data Licenz                                                                                                    | 2.     | F         | Prog.Cedol. 0 | _ |  |
| os Set.Inps Ass.fam. gg Tfr gg Tfs rat.XIII gg Rat.XIII Forzato % IRPEF<br>10 4 26,00 0,00 30,00 0 31,00000 0,00 |        |           |               |   |  |
|                                                                                                    | hh/gg  | Dato base | Importo       | ^ |  |
| ARE                                                                                                    | 26     |           | 1.621,18      |   |  |

| <b>H H H</b>         | • 🕨 🖬 餐            | 4 / D D            | ) <u>,</u> 💊     |                  |                         |             | 📔 Esci    |       |
|----------------------|--------------------|--------------------|------------------|------------------|-------------------------|-------------|-----------|-------|
| 1 ENTE DI            | PROVA              | M                  | lese 2015        | 3 0 MA           | RZO                     |             |           |       |
| Dipendente 155       | FRAS               |                    | Data             | Assunz.          | Ca                      | ategC2      |           | 8     |
|                      | DORIANA            |                    | Data             | Licenz.          |                         | Prog.Ce     | edol. 0   |       |
| Ore retrib. Ore lav. | gg detrazgg retrib | . gg Inpdap gg Inp | is Set.Inps Ass. | fam. gg Tfr gg   | <u>i Tfs_rat.XIII g</u> | gg Rat.XIII | Forzato 🔏 | IRPER |
| 156,00 156,00        | 31,00 26,0         | 30,00 26,0         | 0 4 26           | 3,00   0,00   30 | ,00 00,                 | 31,00000    |           | 0,00  |
| Tipo Voce F          | Pr. anno Descri    | zione              |                  | hh/gg            | Dato ba                 | se Impo     | rto       |       |

|                   | Tipo | Voce  | Pr. | anno | Descrizione                           | hh/gg | Dato base      | Importo    |
|-------------------|------|-------|-----|------|---------------------------------------|-------|----------------|------------|
| Þ                 | 0    | 2     | 1   | 0    | RETRIBUZIONE TABELLARE                | 26    |                | 1.621,18   |
|                   | 0    | 9     | 1   | 0    | INDENNITA' VACANZA CONTRATTUALE       | 26    |                | 12,45      |
|                   | 0    | 12    | 1   | 0    | INCREMENTO × POSIZIONE ECONOMICA FOND | 26    |                | 38,64      |
|                   | 0    | 21    | 1   | 0    | RIA                                   | 26    |                | 57,87      |
|                   | 0    | 91    | 1   | 0    | INDENNITA' DI COMPARTO                | 26    |                | 4,34       |
|                   | 0    | 92    | 1   | 0    | INDENNITA' DI COMPARTO FONDO          | 26    |                | 41,46      |
|                   | 0    | 9001  | 0   | 0    | ADDIZIONALE REGIONALE AP - RATEIZZATA | 0     |                | 29,26      |
|                   | 0    | 9003  | 0   | 0    | ADDIZIONALE COMUNALE AP - RATEIZZATA  | 0     |                | 11,66      |
|                   | 0    | 9006  | 0   | 0    | ACC. ADD.COMUNALE - RATEIZZATA        | 0     |                | 4,28       |
|                   | 0    | 90001 | 0   | 0    | ASSEGNI FAMILIARI                     | 0     |                | 47,17      |
|                   | 0    | 90196 | 0   | 0    | CREDITO art.1 DECRETO n. 66/2014      |       | 20.513,35      | 81,53      |
|                   | 1    | 1     | 0   | 2015 | IRAP - 0%                             | 0     | 1.775,94       |            |
| Totale competenze |      |       | nze | •    | : 1.904,64 Totale trattenute € 378,   | .70   | Netto a pagare | € 1.525,94 |

🚥 Comunicazioni del mese

<u>N</u>uovo F8

| STRAS DORIANA  The Descrizione  RETRIBUZIONE TABELLARE INDENNITA' VACANZA CONTRATTUALE INCREMENTO XPOSIZIONE ECONOMICA RIA INDENNITA' DI COMPARTO INDENNITA' DI COMPARTO FONDO ADDIZIONALE REGIONALE AP - RATEIZZATA ADDIZIONALE COMUNALE AP - RATEIZZATA ACC. ADD.COMUNALE - RATEIZZATA ASSEGNI FAMILLARI CREDITO atl DECRETO n. 66/2014 5 FONDO CREDITO - 0,35%                                  | Ore/Giorni<br>26<br>26<br>26<br>26<br>26<br>26<br>26<br>0<br>0<br>0<br>0<br>0<br>0<br>0<br>0<br>0<br>0<br>0<br>0<br>0                                              | 32 Cate g.<br>Dato Bas e<br>0<br>0<br>0<br>0<br>0<br>0<br>0<br>0<br>0<br>0<br>0<br>0<br>0                                                                                                    | C2<br>Trattenuta<br>0,00<br>0,00<br>0,00<br>0,00<br>0,00<br>0,00<br>29,26<br>11,66<br>4,28<br>0,00<br>0,00<br>0,00<br>0,00<br>29,26<br>11,66<br>4,28<br>0,00<br>0,00 | 20<br>Competenza Note<br>1.621.18<br>12.45<br>38.64<br>57.87<br>4.34<br>41.46<br>0.00<br>0.00<br>0.00<br>0.00<br>47.17<br>81.53                                                                                                    | 5 31                                                                                                    | 156                                                                                                    |
|----------------------------------------------------------------------------------------------------|----------------------------------------------------------------------------------------------------|----------------------------------------------------------------------------------------------------|----------------------------------------------------------------------------------------------------|----------------------------------------------------------------------------------------------------|----------------------------------------------------------------------------------------------------|----------------------------------------------------------------------------------------------------|
| no De Scrizione     RETRIBUZIONE TABELLARE     INDENNITA' VACANZA CONTRATTUALE     INCREMENTO XPOSIZIONE ECONOMICA     RIA     INDENNITA' DI COMPARTO     INDENNITA' DI COMPARTO FONDO     ADDIZIONALE REGIONALE AP - RATEIZZATA     ADDIZIONALE COMUNALE AP - RATEIZZATA     ACC. ADD.COMUNALE - RATEIZZATA     ASSEGNI FAMILIARI     CREDITO att1 DECRETO n. 66/2014     5 FONDO CREDITO - 0,35% | Ore/Giorni<br>26<br>26<br>26<br>26<br>26<br>26<br>0<br>0<br>0<br>0<br>0<br>0<br>0<br>0<br>0<br>0<br>0<br>0<br>0                                                    | Dato Bas e 0 0 0 0 0 0 0 0 0 0 0 0 0 0 0 0 0 0 0                                                                                                    | Trattenuta           0,00           0,00           0,00           0,00           0,00           0,00           0,00           0,00           0,00           0,00           0,00           0,00           29,26           11,66           4,28           0,00           0,00                                                                                                    | Competenza Note<br>1.621,18<br>12,45<br>38,64<br>57,87<br>4,34<br>41,46<br>0,00<br>0,00<br>0,00<br>0,00<br>47,17<br>81,53                                                                                                    |                                                                                                    |                                                                                                    |
| RETRIBUZIONE TABELLARE<br>INDENINTA' VACANZA CONTRATTUALE<br>INCREMENTO X POSIZIONE ECONOMICA<br>RIA<br>INDENINTA' DI COMPARTO<br>INDENINTA' DI COMPARTO FONDO<br>ADDIZIONALE REGIONALE AP - RATEIZZATA<br>ADDIZIONALE REGIONALE AP - RATEIZZATA<br>ACC. ADD.COM UNALE - RATEIZZATA<br>ASSEGNI FAMILIARI<br>CREDITO att1 DECRETO n. 66/2014<br>5 FONDO CREDITO - 0,35%                             | 26<br>26<br>26<br>26<br>26<br>0<br>0<br>0<br>0<br>0<br>0<br>0<br>0<br>0<br>0                                                                                       | 0<br>0<br>0<br>0<br>0<br>0<br>0<br>0<br>0<br>0<br>0<br>0<br>0<br>0<br>0<br>0<br>0<br>0<br>0                                                                                                    | 0,00<br>0,00<br>0,00<br>0,00<br>0,00<br>29,26<br>11,66<br>4,28<br>0,00<br>0,00                                                                                                    | 1.621,18<br>12,45<br>38,64<br>57,87<br>4,34<br>41,46<br>0,00<br>0,00<br>0,00<br>0,00<br>47,17<br>81,53                                                                                                    |                                                                                                    |                                                                                                    |
| INDENNITA' VACANZA CONTRATTUALE<br>INCREMENTO XPOSIZIONE ECONOMICA<br>RIA<br>INDENNITA' DI COMPARTO<br>INDENNITA' DI COMPARTO FONDO<br>ADDIZIONALE REGIONALE AP - RATEIZZATA<br>ADDIZIONALE COMUNALE AP - RATEIZZATA<br>ACC. ADD.COMUNALE - RATEIZZATA<br>ASSEGNI FAMILIARI<br>CREDITO att1 DECRETO n. 66/2014<br>5 FONDO CREDITO - 0,35%                                                          | 26<br>26<br>26<br>26<br>0<br>0<br>0<br>0<br>0<br>0<br>0<br>0<br>0<br>0                                                                                             | 0<br>0<br>0<br>0<br>0<br>0<br>0<br>0<br>0<br>0<br>20.513,35                                                                                                    | 0,00<br>0,00<br>0,00<br>29,26<br>11,66<br>4,28<br>0,00<br>0,00                                                                                                    | 12,45<br>38,64<br>57,87<br>4,34<br>41,46<br>0,00<br>0,00<br>0,00<br>47,17<br>81,53                                                                                                    |                                                                                                    |                                                                                                    |
| INCREMENTO XPOSIZIONE ECONOMICA<br>RIA<br>INDENINTA' DI COMPARTO<br>INDENINTA' DI COMPARTO FONDO<br>ADDIZIONALE REGIONALE AP - RATEIZZATA<br>ADDIZIONALE COMUNALE AP - RATEIZZATA<br>ACC. ADD.COMUNALE - RATEIZZATA<br>ASSEGNI FAMILIARI<br>CREDITO att.1 DECRETO n. 66/2014<br>5 FONDO CREDITO - 0,35%                                                                                            | 26<br>26<br>26<br>0<br>0<br>0<br>0<br>0<br>0<br>0<br>0                                                                                                    | 0<br>0<br>0<br>0<br>0<br>0<br>0<br>0<br>0<br>0<br>0<br>0<br>0<br>0<br>0<br>0<br>0<br>0<br>0                                                                                                    | 0,00<br>0,00<br>0,00<br>29,26<br>11,66<br>4,28<br>0,00<br>0,00                                                                                                    | 38,64<br>57,87<br>4,34<br>41,46<br>0,00<br>0,00<br>0,00<br>47,17<br>81,53                                                                                                    |                                                                                                    |                                                                                                    |
| RIA<br>INDENINTA' DI COMPARTO<br>INDENINTA' DI COMPARTO FONDO<br>ADDIZIONALE REGIONALE AP - RATEIZZATA<br>ADDIZIONALE COMUNALE AP - RATEIZZATA<br>ACC. ADD.COMUNALE - RATEIZZATA<br>ASSEGNI FAMILIARI<br>CREDITO att.1 DECRETO n. 56/2014<br>5 FONDO CREDITO - 0,35%                                                                                                    | 26<br>26<br>0<br>0<br>0<br>0<br>0<br>0<br>0                                                                                                    | 0<br>0<br>0<br>0<br>0<br>0<br>20.513,35                                                                                                    | 0,00<br>0,00<br>29,26<br>11,66<br>4,28<br>0,00<br>0,00                                                                                                    | 57,87<br>4,34<br>41,46<br>0,00<br>0,00<br>0,00<br>47,17<br>81,53                                                                                                    |                                                                                                    |                                                                                                    |
| INDENINTA' DI COMPARTO<br>INDENINTA' DI COMPARTO FONDO<br>ADDIZIONALE REGIONALE AP - RATEIZZATA<br>ADDIZIONALE COMUNALE AP - RATEIZZATA<br>ACC. ADD.COMUNALE - RATEIZZATA<br>ASSEGNI FAMILIARI<br>CREDITO att1 DECRETO n. 66/2014<br>5 FONDO CREDITO - 0,35%                                                                                                    | 26<br>26<br>0<br>0<br>0<br>0<br>0<br>0<br>1.775.94                                                                                                    | 0<br>0<br>0<br>0<br>20.513,35                                                                                                    | 0,00<br>0,00<br>29,26<br>11,66<br>4,28<br>0,00<br>0,00                                                                                                    | 4,34<br>41,46<br>0,00<br>0,00<br>0,00<br>47,17<br>81,53                                                                                                    |                                                                                                    |                                                                                                    |
| INDENINTA' DI COMPARTO FONDO<br>ADDIZIONALE REGIONALE AP - RATEIZZATA<br>ADDIZIONALE COMUNALE AP - RATEIZZATA<br>ACC. ADD.COMUNALE - RATEIZZATA<br>ASSEGNI FAMILIARI<br>CREDITO atti DECRETO n. 68/2014<br>5 FONDO CREDITO - 0,35%                                                                                                    | 26<br>0<br>0<br>0<br>0<br>1.775.94                                                                                                    | 0<br>0<br>0<br>20.513,35                                                                                                    | 0,00<br>29,26<br>11,66<br>4,28<br>0,00<br>0,00                                                                                                    | 41,46<br>0,00<br>0,00<br>0,00<br>47,17<br>81,53                                                                                                    |                                                                                                    |                                                                                                    |
| ADDIZIONALE REGIONALE AP - RATEIZZATA<br>ADDIZIONALE COMUNALE AP - RATEIZZATA<br>ACC. ADD.COMUNALE - RATEIZZATA<br>ASSEGNI FAMILIARI<br>CREDITO atl DECRETO n. 66/2014<br>5 FONDO CREDITO - 0,35%                                                                                                    | 0<br>0<br>0<br>0<br>1.775.94                                                                                                    | 0<br>0<br>0<br>20.513,35                                                                                                    | 29,26<br>11,66<br>4,28<br>0,00<br>0,00                                                                                                    | 0,00<br>0,00<br>47,17<br>81,53                                                                                                    |                                                                                                    |                                                                                                    |
| ADDIZIONALE COMUNALE AP - RATEIZZATA<br>ACC. ADD.COMUNALE - RATEIZZATA<br>ASSEGNI FAMILIARI<br>CREDITO att. DECRETO n. 66/2014<br>5 FONDO CREDITO - 0,35%                                                                                                    | 0<br>0<br>0<br>1.775,94                                                                                                    | 0<br>0<br>20.513,35<br>0                                                                                                    | 11,66<br>4,28<br>0,00<br>0,00                                                                                                    | 0,00<br>0,00<br>47,17<br>81,53                                                                                                    |                                                                                                    |                                                                                                    |
| ACC. ADD.COMUNALE - RATEIZZATA<br>ASSEGNI FAMILIARI<br>CREDITO att I DECRETO n. 66/2014<br>5 FONDO CREDITO - 0,35%                                                                                                    | 0                                                                                                    | 0<br>0<br>20.513,35<br>0                                                                                                    | 4,28<br>0,00<br>0,00                                                                                                    | 0,00<br>47,17<br>81,53                                                                                                    |                                                                                                    |                                                                                                    |
| ASSEGNI FAMILIARI<br>CREDITO art1 DECRETO n. 66/2014<br>5 FONDO CREDITO - 0,35%                                                                                                    | 0                                                                                                    | 0<br>20.513,35<br>0                                                                                                    | 0,00                                                                                                    | 47,17<br>81,53                                                                                                    |                                                                                                    |                                                                                                    |
| CREDITO art1 DECRETO n. 68/2014<br>5 FONDO CREDITO - 0,35%                                                                                                    | 1.775,94                                                                                                    | 20.513,35                                                                                                    | 0,00                                                                                                    | 81,53                                                                                                    |                                                                                                    |                                                                                                    |
| 5 FONDO CREDITO - 0,36%                                                                                                    | 1.775,94                                                                                                    | 0                                                                                                    | 6.00                                                                                                    |                                                                                                    |                                                                                                    |                                                                                                    |
|                                                                                                    | 1 775 0 3                                                                                                    |                                                                                                    | 0,22                                                                                                    | 0,00                                                                                                    |                                                                                                    |                                                                                                    |
| 5 CPDEL-8,85%                                                                                                    | 1.775,94                                                                                                    | 0                                                                                                    | 157,17                                                                                                    | 0,00                                                                                                    |                                                                                                    |                                                                                                    |
| 5 INADEL- 2,5%                                                                                                    | 1.384,11                                                                                                    | 0                                                                                                    | 34,60                                                                                                    | 0,00                                                                                                    |                                                                                                    |                                                                                                    |
|                                                                                                    | Tot.C                                                                                                    | ontr.Sociali                                                                                                    | 197,99                                                                                                    |                                                                                                    |                                                                                                    |                                                                                                    |
|                                                                                                    | Tot.                                                                                                    | Trattenute                                                                                                    | 243,19                                                                                                    |                                                                                                    |                                                                                                    |                                                                                                    |
| 5 IMPONIBILE IRPEF                                                                                                    | 1.577,95                                                                                                    | 0                                                                                                    | 0.00                                                                                                    | 0.00                                                                                                    |                                                                                                    |                                                                                                    |
| 5 IRPEF LORDA                                                                                                    | 376,05                                                                                                    | 0                                                                                                    | 0,00                                                                                                    | 0,00                                                                                                    |                                                                                                    |                                                                                                    |
| 5 DETRAZIONI PER TIPO DI REDDITO                                                                                                    | 111,74                                                                                                    | 0                                                                                                    | 0,00                                                                                                    | 0,00                                                                                                    |                                                                                                    |                                                                                                    |
| 5 DETRAZIONI PER FAMILIARI A CARICO                                                                                                    | 128,80                                                                                                    | 0                                                                                                    | 0,00                                                                                                    | 0.00                                                                                                    |                                                                                                    |                                                                                                    |
| 5 TRATTENUTA NETTA IRPEF                                                                                                    | 0,00                                                                                                    | 0                                                                                                    | 135,51                                                                                                    | 0,00                                                                                                    |                                                                                                    |                                                                                                    |
| ətrəzioni Coniuge Figli(2-100%)                                                                                                    | Altri (0)                                                                                                    | TOT.                                                                                                    | 378,70                                                                                                    | 1.904,64                                                                                                    | Netto                                                                                                    | a pagare                                                                                                    |
| 0 1000                                                                                                    | 0                                                                                                    | ARR.                                                                                                    | 0.00                                                                                                    | 0.00                                                                                                    | 1.:                                                                                                    | 525,94                                                                                                    |
|                                                                                                    | 5 IRPEF LORDA<br>5 DETRAZIONI PER TIPO DI REDDITO<br>5 DETRAZIONI PER FAMILLARI A CARICO<br>5 TRATTENUTA NETTA IRPEF<br>trazioni Coniuge Figli (2-100%)<br>0 128,8 | 5         IRPEF LORDA         376,05           5         DET RAZIONI PER TIPO DI REDDITO         111,74           5         DET RAZIONI PER FAMILIARI A CARICO         128,80           5         TRATTENUTA NETTA IRPEF         0,00           trazioni           Coniuge         Figli (2-100%)           0         128,8 | 5         IRPEF LORDA         376,05         0           5         DETRAZIONI PER TIPO DI REDDITO         111,74         0           5         DETRAZIONI PER FAMILLARI A CARICO         128,80         0           5         TRATTENUTA NETTA IRPEF         0,00         0                                                                                                    | 5         IRPEF LORDA         376,05         0         0,00           5         DETRAZIONI PER TIPO DI REDDITO         111,74         0         0,00           5         DETRAZIONI PER FAMILLARI A CARICO         128,80         0         0,00           5         TRATTENUTA NETTA IRPEF         0,00         0         135,51           Trattenuta NETTA IRPEF         0,00         0         135,51 | 5         IRPEF LORDA         376,05         0         0,00         0,00           5         DET RAZIONI PER TIPO DI REDDITO         111,74         0         0,00         0,00           5         DET RAZIONI PER TIPO DI REDDITO         111,74         0         0,00         0,00           5         DET RAZIONI PER FAMILIARIA CARICO         128,80         0         0,00         0,00           5         TRATTENUTA NETTA IRPEF         0,00         0         135,51         0,00           trazioni         Coniuge         Figli (2-100%)         Altri (0)         TOT. <b>378,70 1.904,64</b> 0         128,8         0         ARR.         0,00         0,00 | 5         IRPEF LORDA         376,05         0         0,00         0,00           5         DETRAZIONI PER TIPO DI REDDITO         111,74         0         0,00         0,00           5         DETRAZIONI PER TIPO DI REDDITO         111,74         0         0,00         0,00           5         DETRAZIONI PER FAMILLARI A CARICO         128,80         0         0,00         0,00           5         TRATTENUTA NETTA IRPEF         0,00         0         135,51         0,00           trazioni         Coniuge         Figli (2-100%)         Altri (0)         TOT. <b>378,70 1.904,64</b> Netto 4           0         128,8         0         ARR         0.00         0.00 <b>1.1</b> |

| <b>мат</b><br>1                      | <b>ricola</b><br>55                                                | cog<br>FR                                                      | SHOME<br>AS                                                                                                    |                                                                                                    | NOME<br>DORIAI                 | NA                                                 |                  |                                                 |                                                                        | =                        |
|--------------------------------------|--------------------------------------------------------------------|----------------------------------------------------------------|----------------------------------------------------------------------------------------------------|----------------------------------------------------------------------------------------------------|--------------------------------|----------------------------------------------------|------------------|-------------------------------------------------|------------------------------------------------------------------------|--------------------------|
| CODICE<br>FRSE                       | FISCALE<br>DRN57C                                                  | :69L1                                                          | 03G                                                                                                    | <b>data nascita</b><br>29/03/1957                                                                                                 | LUOGO DI NAS<br>TERAMO         | CITA                                               |                  | CAPITOLO<br>272.0 - RETR.PERS.UFFICI ANAGRAFICI |                                                                        |                          |
| INIZIO                               | ANZIANITA                                                          | v.                                                             | <b>data assunzione</b><br>23/08/1980                                                                                                    | DATA CESSAZIONE                                                                                                    | categoria-pi<br>CategC2        | ROGR.ECON.                                         |                  | PROFIL<br>ISTRU                                 | QUALIFICA OPERATIVA                                                    |                          |
| STIF                                 | P.LORDO                                                            |                                                                | RETRIB.GIORN.                                                                                                    | RETRIB.ORARIA                                                                                                    | GG.RETRIB.                     | ORE LAV.                                           | GG.DETRAZ.       |                                                 |                                                                        |                          |
| 1.7                                  | 775,94                                                             |                                                                | 68,30538                                                                                                    | 11,38423                                                                                                    | 26,00                          | 156,00                                             | 31,00            |                                                 |                                                                        |                          |
| ANNO/1                               | /OCE                                                               | DESC                                                           | CRIZIONE                                                                                                    |                                                                                                    |                                | ORE/GG.                                            | TRATTENUTE       |                                                 | COMPETENZE                                                             | NOT                      |
| 0<br>0<br>0<br>0<br>0<br>0<br>0<br>0 | 2<br>9<br>12<br>21<br>92<br>9001<br>9003<br>9006<br>90001<br>90096 | RET<br>INDI<br>INDI<br>INDI<br>ADE<br>ADE<br>ACC<br>ASS<br>CRE | RIBUZIONE TABEL<br>ENNITA' VACANZA<br>REMENTO × POSIZ<br>ENNITA' DI COMP/<br>DIZIONALE REGIO<br>DIZIONALE COMUN<br>C. ADD.COMUNALE<br>EGNI FAMILIARI<br>EDITO art.1 DECRE | LLARE<br>CONTRATTUALE<br>IONE ECONOMIC<br>ARTO<br>FONDO<br>VALE AP - RATEI<br>IALE AP - RATEI<br>E - RATEIZZATA<br>ETO n. 66/2014 | E<br>CA FONE<br>ZZATA<br>ZZATA | 26,00<br>26,00<br>26,00<br>26,00<br>26,00<br>26,00 | 29,<br>11,<br>4, |                                                 | 1.621.18<br>12.45<br>38.64<br>57.87<br>4.34<br>41.46<br>47.17<br>81.53 | Dato Base = 20.513,35000 |

(2 di 3)

### Calcolo Cedolini

| Anagrafica dipendenti - Configurazione fiscale                                                                                                    |  |  |  |  |  |  |
|----------------------------------------------------------------------------------------------------|--|--|--|--|--|--|
| Cod. ente 1 ENTE DI PROVA                                                                                                    |  |  |  |  |  |  |
| Cod. dipendente 71100 FEEL GOOD                                                                                                    |  |  |  |  |  |  |
| CONFIGURAZIONE IRPEF<br>Codice Tributo + detrazioni                                                                                                    |  |  |  |  |  |  |
| Cod.IRPEF <> 1001 1005 Eventi Eccezionali (CU) Casi particolari (CU) Regime agevolato LSU 🔽                                                                                                    |  |  |  |  |  |  |
| % IRPEF da appl. Applicare magg. aliquota anche su conguaglio? 🗖 Applicazione maggiore aliquota? 🗖                                                                                                    |  |  |  |  |  |  |
| Detraz.x tipo reddito? 🔲 Detraz.su redd.presunto? 🔲 Redd.presunto su conguaglio? 🗍 Imp.minimo detraz.x periodo lavoro? 🗌                                                                                                    |  |  |  |  |  |  |
| Reddito presunto complessivo € 0,00 Quota redd.presunto da aggiungere al reddito dell'Ente € 0,00                                                                                                    |  |  |  |  |  |  |
| No sostegno x contribuenti a basso reddito 📃 Sospensione versamenti Tributari 🔲 Tratt.tributi sosp.tramite Ente 📈                                                                                                    |  |  |  |  |  |  |
| Applicazione art. 1 decreto legge 66/2014                                                                                                    |  |  |  |  |  |  |
| Fascia di appartenenza per il calcolo delle detrazioni per tipo di reddito         C Dipend/assimilati       C Professionisti         Fascia di appartenenza per il calcolo delle detrazioni per tipo di reddito         Forzare calcolo conguaglio |  |  |  |  |  |  |
| Conguaglio Tipologia pagamento conguaglio dopo dicembre                                                                                                    |  |  |  |  |  |  |
| C Ire Mens + Cong ( Solo Cong. No conguaglio C in una unica soluzione C con stipendi successivi                                                                                                    |  |  |  |  |  |  |
| Rateizzazione addizionali irpet + ind. appl.addizz Appartenenza a fascia privilegiata per calcolo add.regionale                                                                                                    |  |  |  |  |  |  |
| Non applicate add reg. Rate Addiz.Reg. 8                                                                                                    |  |  |  |  |  |  |
| Non applicare add.com. Rate Addiz.Com. Rate Acc.addiz com 8 % Add.Com.                                                                                                    |  |  |  |  |  |  |
| CONFIGURAZIONE TRATTAMENTI TFR - TFS                                                                                                    |  |  |  |  |  |  |
| TFS/TFR Ente     % TFS/TFR     Data Inizio     01/01/2006     % di assoggettamento all'IRAP     100                                                                                                    |  |  |  |  |  |  |
| 🗙 Annulla 🔍 🔍 K                                                                                                    |  |  |  |  |  |  |

| 🚥 Comunicazioni del mese                                   |                                                                     |                                                |                                        |
|------------------------------------------------------------|---------------------------------------------------------------------|------------------------------------------------|----------------------------------------|
| I                                                          | Ø Ø Ø P L V                                                         |                                                | 📔 Esci                                 |
| 1 ENTE DI PROVA                                            | Mese 2015 3                                                         | 0 MARZO                                        |                                        |
| Dipendente 71100 FEEL                                      | Data Assur                                                          | IZ.                                            | lo libero 🛛 👔                          |
| GOOD                                                       | Data Licen:                                                         | z.                                             | Prog.Cedol. 0                          |
| Ore retrib. Ore lav. gg detraz.<br>156,00 156,00 0,00 26,0 | b. gg Inpdap gg Inps Set.Inps Ass.fam. g<br>0 30,00 26,00 4 26,00 1 | g Tfr_gg Tfs_rat.XIII gg R<br>0,00 0,00 0 31,1 | at.XIII Forzato % IRPEF<br>00000  0,00 |
| Tipo Voce Pr. amo Descr                                    | izione                                                              | hh/gg Dato base                                | Importo 🔼                              |
|                                                            |                                                                     |                                                |                                        |
|                                                            |                                                                     |                                                |                                        |
|                                                            |                                                                     |                                                |                                        |
|                                                            |                                                                     |                                                |                                        |
|                                                            |                                                                     |                                                |                                        |
|                                                            |                                                                     |                                                |                                        |
|                                                            |                                                                     |                                                |                                        |
|                                                            |                                                                     |                                                |                                        |
|                                                            |                                                                     |                                                | <b>~</b>                               |
| Totale competenze 🛛 😢 🕻                                    | I,00 Totale trattenute €0,                                          | .00 Netto a pagare                             | 9,00€                                  |
| Nuovo F8 Edita F5 Ca                                       | ncella F6 Aggiorna F9 🛒 Calcola                                     | a 🛄 Visual 📗 📇 🤅                               | Stampa A <u>n</u> nulla F7             |

(3 di 3)

#### Controllo Validità Cedolini

(1 di 1)

#### Questa funzione è presente nel menù:

- Elaborazioni Mensili
  - o Controlli su cedolino

Con la dicitura:

Controllo validità Cedolini

#### o Implementazioni:

✓ Corretta dimensione dicitura in caso di voce di cessione "NON PRESENTE".

| 🚥 Controlli su validità cedolini |                           |
|----------------------------------|---------------------------|
| E                                | 🖺 <u>S</u> tampa 📃 🧾 Esci |
| Ente ENTE DI PROVA               |                           |
| Da codice dipendente             | <u>66</u>                 |
|                                  | 🔽 Anteprima di stampa     |

| 26/03/20  | 015 17.13.09 CONTROLL                       | I SU VALIE            | DITA' CE      | DOLINI       |      | Pag. 1        |
|-----------|---------------------------------------------|-----------------------|---------------|--------------|------|---------------|
|           |                                             | CESSIO                | NI            |              |      |               |
|           | 1                                           | 620 - CAST F          | URIO          |              |      |               |
| - Sulle o | cessioni sono state riscontrate le seguenti | i differenze rispette | o al mese pre | ecedente:    |      |               |
| Codice    | Descrizione voce                            | Data inizio           | Data fine     | Importo tot. | Rata | lmp. su cedo. |
| 91152.3   | PICCOLI PRESTITI NON CARTOLARIZ             |                       |               | NON PRESENTE |      |               |
|           | MESE PRECEDENTE                             | 01/03/2012            | 28/02/2015    | 999999999    | 148  | - 148         |

#### Stampa Lista Netti Alfabetica

(1 di 1)

Questa funzione è presente nel menù:

- Elaborazioni Mensili
  - o Stampa Netti

Con la dicitura:

- Lista Netti Alfabetica
- o Implementazioni:
  - ✓ Introdotti nuovi criteri di selezione per possibilità di stampare separatamente le RU con accredito su C/C della Tesoreria rispetto a tutte le altre RU con C/C appoggiati su altre banche.
- o Azioni Richieste
  - ✓ Eseguire i riscontri visualizzando stampando le liste netti

| 🚥 Stampa lista netti alfabetica                                                                                                    |                                        |
|----------------------------------------------------------------------------------------------------|----------------------------------------|
|                                                                                                    | 🖺 <u>S</u> tampa 👖 <u>E</u> sci        |
| Ente 1 ENTE DI PROVA                                                                                                    |                                        |
| Criteri di selezione<br>Da codice dipendente 0 00 a codice dipendente 9999999<br>Periodo retributivo<br>Mese 3 T Progressivo mese 0 T Anno 2015                                                                                                    |                                        |
| Titolo tabulato LISTA NETTI                                                                                                    | e solo dipend.non archiviati           |
| Condizione di pagamento       Tipo estrazione       Ordinamento per Banca         C Tutte       Tutti i dipendenti       No       Si         C Assegni       Solo accrediti su tesoreriti       Stampa una pagina per ba         C Disposizioni       Solo accrediti su altre banche       No       Si | Stampa Netti a zero<br>No<br>nca<br>Si |
|                                                                                                    | 🔽 Anteprima di stampa                  |

Per accrediti su tesoreria bisogna intendere tutti gli IBAN dei dipendenti che contengono lo stesso codice ABI di quello specificato come ABI della Tesoreria nella Tabella Enti.

| 🚥 Enti                                                            |                             |
|-------------------------------------------------------------------|-----------------------------|
| ■ <b>4</b> ■ <b>▶ ▶ ₩ ∛</b> ⊘ ∅ ∅ ₽ <b>&gt;</b>                   | Esempio 📔 Esci 🔛            |
| Codice ente 1 📔 ENTE DI PROVA                                     |                             |
| Dati generali Dati operatori Dati 770 e DMA Dati bancari + Rapp.l | egale Collegamenti altri DB |
| <u>Dati Tesoreria</u>                                             |                             |
| Descrizione TESORCASS                                             |                             |
| Sezione SEDE CENTRALE                                             |                             |
| ABI 06060 CAB 15300 CC En                                         | e 123456789012              |
| Codice IBAN IT50J0606015300123456789012 Cod.SI                    | A XYZ98                     |

#### **Calcolo Arretrati**

Questa funzione è presente nel menù:

- Elaborazioni Mensili
  - o Calcolo arretrati stipendiali

Con la dicitura:

- Calcolo arretrati
- o Implementazioni:
  - ✓ Modificata proposta criteri di selezione R.U. su cui eseguire il calcolo arretrati: ora saranno da 0 a 0, in modo da limitare l'esecuzione dei ricalcoli alle sole matricole interessate..
- o Azioni Richieste
  - ✓ Eseguire il calcolo degli arretrati solo sui dipendenti interessati.

| 📟 Gestione arretrati                      | - Calcolo arretrati        |                                   |              |
|-------------------------------------------|----------------------------|-----------------------------------|--------------|
| 1 ENTE DI PRO                             | AVC                        |                                   |              |
|                                           | Limiti inferiori           | Limiti superiori                  |              |
| Codice Dipendente<br>Mese di Elaborazione | 0 0 MARZO                  |                                   | ითბ<br>2015  |
| Calcolo limitato a                        | ai seguenti dipendenti : - |                                   |              |
| Calcolo di :                              | arretrati stipendiali      | Calcolo arretrati competenze acce | ssorie       |
|                                           | 0%                         |                                   | Avvio 📔 Esci |

(1 di 1)

#### Visualizzazione Elenco e dettaglio Cedolini RU

(1 di 2)

Questa funzione è presente nel menù:

Elaboraz. Annuali

Con la dicitura:

#### Cedolini dipendenti

- o Implementazioni:
  - ✓ Nuova funzione che consente la visualizzazione sintetica di tutti i cedolini elaborati nell'anno (Totale Competenze, Trattenute e Netto). La funzione consente anche di selezionare un solo dipendente/cedolino e di visualizzarlo per gli approfondimenti del caso.

#### o Azioni Richieste

✓ La presentazione dei dati è su griglie dinamiche. Con un po' di pratica è possibile ottenere dei validi risultati per ordinamenti, accorpamenti, selezioni, ecc..

|                                                                                                  | 🎟 Estrazione dati da cedolir                                             | ni                                        |                                                                                                    |
|--------------------------------------------------------------------------------------------------|--------------------------------------------------------------------------|-------------------------------------------|----------------------------------------------------------------------------------------------------|
|                                                                                                  | 1 ENTE DI PROVA                                                          |                                           |                                                                                                    |
|                                                                                                  | Limiti                                                                   | i inferiori L                             | .imiti superiori                                                                                                    |
|                                                                                                  | Seleziona   Elenco Cedolini                                              |                                           |                                                                                                    |
|                                                                                                  | Criteri di selezione                                                     |                                           |                                                                                                    |
|                                                                                                  | Anno 2015                                                                | Mese da 1 🔹 0 🔹 a 12                      | 2 🔹 9 🚖                                                                                                    |
|                                                                                                  | Co                                                                       | od. dipendente da 40 <u>roro</u> a 40     | 600 0                                                                                                    |
|                                                                                                  |                                                                          |                                           |                                                                                                    |
|                                                                                                  |                                                                          | Elenco cedolini                           |                                                                                                    |
|                                                                                                  |                                                                          |                                           |                                                                                                    |
|                                                                                                  |                                                                          |                                           |                                                                                                    |
|                                                                                                  |                                                                          |                                           |                                                                                                    |
| Impostati i c                                                                                    | riteri cliccare sul botto                                                | ne                                        |                                                                                                    |
| "Elenco cede                                                                                     | olini". Sarà presentata                                                  | l la                                      |                                                                                                    |
| Successival                                                                                      |                                                                          |                                           |                                                                                                    |
|                                                                                                  |                                                                          |                                           |                                                                                                    |
|                                                                                                  | Per la visualizzazion                                                    | e selezionare un solo cedolino alla volta | <u>∕∑</u> Visualizza <b>≬</b> Esci                                                                                  |
| Estrazi                                                                                          | ione (lati da cedolini                                                   |                                           |                                                                                                    |
|                                                                                                  | ENTE DI PROVA                                                            |                                           |                                                                                                    |
|                                                                                                  | Limiti inferiori                                                         | Limiti supe                               | riori                                                                                                    |
| Seleziona                                                                                        | Elenco Cedolini                                                          |                                           |                                                                                                    |
| Trascinar                                                                                        |                                                                          |                                           |                                                                                                    |
| 🗄 Sele Co                                                                                        | dice Cognome Nome                                                        | e Mesi▼ Pr.N▼ Competen: △                 | Trattenute Netto                                                                                                    |
|                                                                                                  | 40 DOMENI DANI                                                           | ELA 1 0 2449,48                           | 895,91 1553,57                                                                                                    |
|                                                                                                  | 40 DOMENT DANI                                                           |                                           |                                                                                                    |
|                                                                                                  | 40 DOMENI DANI                                                           | ELA 3 0 2449,48                           | 901,24 1548,24                                                                                                    |
|                                                                                                  | 40 DOMENI DANI<br>40 DOMENI DANI                                         | ELA 3 0 2449,48<br>ELA 7 0 5189,93        | 304,31 1343,17<br>901,24 1548,24<br>801,24 4388,69                                                                  |
|                                                                                                  | 40 DOMENI DANI<br>40 DOMENI DANI                                         | ELA 3 0 2449,48<br>ELA 7 0 5189,93        | 304,31 1343,17<br>901,24 1548,24<br>801,24 4388,69                                                                  |
| Selezionando un ce                                                                               | 40 DOMENI DANI<br>40 DOMENI DANI<br>dolino e                             | ELA 3 0 2449,48<br>ELA 7 0 5189,93        | 901,24 1548,24<br>801,24 4388,69                                                                                    |
| Selezionando un ce<br>cliccando sul bottone                                                      | 40 DOMENI DANI<br>40 DOMENI DANI<br>dolino e<br>visualizza,              | ELA 3 0 2449,48<br>ELA 7 0 5189,93        | 304,31 1343,17<br>901,24 1548,24<br>801,24 4388,69                                                                  |
| Selezionando un ce<br>cliccando sul bottone<br>sarà possibile visualiz<br>dettaglio il contenuto | 40 DOMENI DANI<br>40 DOMENI DANI<br>dolino e<br>visualizza,<br>zzarne in | ELA 3 0 2449,48<br>ELA 7 0 5189,93        | 304,31 1343,17<br>901,24 1548,24<br>801,24 4388,69                                                                  |
| Selezionando un ce<br>cliccando sul bottone<br>sarà possibile visualiz<br>dettaglio il contenuto | 40 DOMENI DANI<br>40 DOMENI DANI<br>dolino e<br>visualizza,<br>zzarne in | ELA 3 0 2449,48<br>ELA 7 0 5189,93        | 304,31 1343,17<br>901,24 1548,24<br>801,24 4388,69                                                                  |
| Selezionando un ce<br>cliccando sul bottone<br>sarà possibile visualiz<br>dettaglio il contenuto | 40 DOMENI DANI<br>40 DOMENI DANI<br>dolino e<br>visualizza,<br>zzarne in | ELA 3 0 2449,48<br>ELA 7 0 5189,93        | 304,31 1343,17<br>901,24 1548,24<br>801,24 4388,69                                                                  |
| Selezionando un ce<br>cliccando sul bottone<br>sarà possibile visualiz<br>dettaglio il contenuto | 40 DOMENI DANI<br>40 DOMENI DANI<br>dolino e<br>visualizza,<br>zzarne in | ELA 3 0 2449,48<br>ELA 7 0 5189,93        | 304,31 1343,17<br>901,24 1548,24<br>801,24 4388,69<br>I dati sono rappre<br>dinamiche e qu<br>sfruttarne tutta la p |
| Selezionando un ce<br>cliccando sul bottone<br>sarà possibile visualiz<br>dettaglio il contenuto | 40 DOMENI DANI<br>40 DOMENI DANI<br>dolino e<br>visualizza,<br>zzarne in | ELA 3 0 2449,48<br>ELA 7 0 5189,93        | 901.24 1548.24<br>801.24 1548.24<br>801.24 4388.69                                                                  |

### Visualizzazione Elenco e dettaglio Cedolini RU

| (2 | di | 2) |
|----|----|----|

| 7                 | 7 (    | LUGLIO                                | 2015                |                        |            | Part-time    | GG lav. | GG detr.     | Ore lav. |
|-------------------|--------|---------------------------------------|---------------------|------------------------|------------|--------------|---------|--------------|----------|
| 40 DOMENI DANIELA |        | OMENI DANIELA                         |                     | 43 Categ               | -D3-acc.D1 |              | 26      | 31           | 156      |
| Voce              | Anno   | Descrizione                           | Ore/Giorni          | Dato Base Trattenuta ( |            | Competenza N | lote    |              |          |
| 2                 | D      | RETRIBUZIONE TABELLARE                | 26                  | 0                      | 0,00       | 1.763,89     |         |              |          |
| 9                 | D      | INDEN NITA' VACANZA CONTRATTUALE      | 26                  | 0                      | 0,00       | 15,21        |         |              |          |
| 12                | ٥      | INCREMENTO X POSIZIONE ECONOMICA      | 26                  | 0                      | 0,00       | 259,63       |         |              |          |
| 21                | D      | RIA                                   | 26                  | 0                      | 0,00       | 97,77        |         |              |          |
| 81                | ٥      | AD PERSONAM NON RIASSORBIBILE         | 26                  | 0                      | 0,00       | 100,00       |         |              |          |
| 91                | 0      | INDENNITA' DICOMPARTO                 | 26                  | 0                      | 0,00       | 4,95         |         |              |          |
| 92                | 0      | INDENNITA' DICOMPARTO FONDO           | 26                  | 0                      | 0,00       | 46,95        |         |              |          |
| 9001              | D      | ADDIZIONALE REGIONALE AP - RATEIZZATA | 0                   | 0                      | 36,10      | 0,00         |         |              |          |
| 9003              | D      | ADDIZIONALE COMUNALE AP - RATEIZZATA  | 0                   | 0                      | 18,19      | 0.00         |         |              |          |
| 9006              | ٥      | ACC. ADD.COMUNALE - RATEZZATA         | 0                   | 0                      | 5,33       | 0.00         |         |              |          |
| 90196             | ٥      | CREDITO art.1 DECRETO 1.66/2014       | 0                   | 18,700,83              | 0.00       | 81.53        |         |              |          |
| 90201             | D      | CREDITO IRPEF 730                     | 0                   | O                      | 0.00       | 1.000.00     |         |              |          |
| 90205             | D      | CREDITO IRPEF CONIUGE 730             | 0                   | 0                      | 0,00       | 999,00       |         |              |          |
| 90211             | D      | C REDITO ADDIZ.REGIONALE 730          | 0                   | 0                      | 0,00       | 109,00       |         |              |          |
| 90212             | ٥      | CREDITO ADDIZ.REGIONALE CONIUGE 730   | 0                   | 0                      | 0.00       | 99,00        |         |              |          |
| 90231             | ٥      | CREDITO ADDIZ. COMUNALE 730           | 0                   | 0                      | 0.00       | 108.00       |         |              |          |
| 90232             | D      | CREDITO ADDIZ. COMUNALE CONIUGE 730   | 0                   | 0                      | 0.00       | 98.00        |         |              |          |
| 90255             | 0      | CREDITO X RETT. ACC ADD.COMUNALE 730  | 0                   | 0                      | 0.00       | 107.00       |         |              |          |
| 90256             | 0      | CRED.X RETT. ACC ADD.COMUNALE         | 0                   | 0                      | 0.00       | 97.00        |         |              |          |
| 90375             | ٥      | CREDITO X RETT. CED SECCA LOCAZ. 730  | 0                   | Ō                      | 0,00       | 106,00       |         |              |          |
| 90376             | D      | CRED.X RETT. CED.SECCA                | 0                   | 0                      | 0,00       | 97,00        |         |              |          |
| 91403             | D      | PIGNO RAMENTO 3                       | 0                   | 0                      | 100,00     | 0,00 S       | cadenza | 30/09/2015   |          |
| 92002             | 0      | DELEG A PLUSVALORE                    | 0                   | 0                      | 100,00     | 0,00 S       | cadenza | 30/04/2016   |          |
| 2                 | 2015   | FONDO CREDITO - 0,35%                 | 2.288,40            | 0                      | 8.01       | 0.00         |         |              |          |
| 3                 | 2015   | CPDEL - 8,85%                         | 2.288,40            | 0                      | 202,52     | 0,00         |         |              |          |
|                   |        |                                       | Tot.Cont            | r.Sociali              | 210,53     |              |         |              |          |
|                   |        |                                       | Tot.Tra             | ttenute                | 470,15     |              |         |              |          |
| 50                | 2015   | IMPON IBILE IRPEF                     | 2.077,87            | 0                      | 0,00       | 0,00         |         |              |          |
| 50                | 2015   | IRPEF LORDA                           | 511,02              | 0                      | 0.00       | 0,00         |         |              |          |
| 50                | 2015   | DETRAZIONI PER TIPO DI REDDITO        | 86,84               | 0                      | 0.00       | 0,00         |         |              |          |
| 50                | 2015   | DETRAZIONIPER FAMILIARIA CARICO       | 93,09               | Ō                      | 0,00       | 0,00         |         |              |          |
| 50                | 2015   | TRATT ENUTA NETTA IRPEF               | 0,00                | 0                      | 331,09     | 0,00         |         |              |          |
|                   | Detra  | azioni Coniuge Figli (3-50 %)         | Attri (0)           | тот.                   | 801,24     | 5.189,93     |         | Netto        | a pagare |
|                   |        | 0 93,09                               | 0                   | ARR.                   | 0,00       | 0,00         |         | 4            | .388,69  |
| Co                | nd.Pag | .: Accredito su c/c TERCAS            | - CASSA DI RISPARMI | DELLA PRO              | MNCIA DI   | IT62X0       | 6060769 | 10 C C 02200 | 10323    |

# Esempio di utilizzo delle griglie dinamiche.

| tinn     | Estrazi       | one dati  | da cedolini       |                            |            |            |            |                 |           |
|----------|---------------|-----------|-------------------|----------------------------|------------|------------|------------|-----------------|-----------|
|          | 1             | ENTE DI   | PROVA             |                            |            |            |            |                 |           |
|          |               |           | Limiti ir         | nferiori                   |            | Limiti     | superiori  |                 |           |
| S        | eleziona      | Elenco Ce | edolini           |                            |            |            |            |                 |           |
| [        | Mese △[       | -         |                   |                            |            |            |            |                 | <b>^</b>  |
|          | Selez.        | Co 🛆 💌    | Cognome           | Nome                       | Pr.N▼      | Competenze | Trattenute | Netto           |           |
| Þ        | 🕒 Mese        | : 1       |                   |                            |            |            |            |                 |           |
| L        |               | 40        | DOMENI            | DANIELA                    | 0          | 2449,48    | 895,91     | 1553,57         |           |
| L        |               | 50        | D'AMBRA           | MARIA                      | 0          | 2048,84    | 478,77     | 1570,07         |           |
|          |               | 155       | FRAS              | DORIANA                    | 0          | 1904,64    | 374,42     | 1530,22         |           |
|          |               |           |                   |                            |            |            |            |                 |           |
| F        | - Mese        | :2        |                   |                            |            |            |            |                 |           |
| F        |               | 40        | DOMENI            | DANIELA                    | 0          | 2449,48    | 904,31     | 1545,17         |           |
| F        |               | 50        | D'AMBRA           | MARIA                      | 0          | 27250,7    | 9330,31    | 17920,39        |           |
| Γ        |               | 155       | FRAS              | DORIANA                    | 0          | 1896,75    | 385,24     | 1511,51         |           |
|          |               |           |                   |                            |            |            |            |                 |           |
| $\vdash$ | + Mese        | 3         |                   |                            |            |            |            |                 |           |
|          |               |           |                   |                            |            |            |            |                 |           |
| $\vdash$ |               | -         |                   |                            |            |            |            |                 |           |
| F        | Filtro non ir | mpostato  |                   |                            |            |            |            | Perso           | nalizza 🔻 |
| _        |               | Per la    | visualizzazione : | selezionare un solo cedoli | no alla vo | lta        |            | g<br>Visualizza | 📔 Esci    |

#### Duplicazione / Prima assunzione nuove RU

Queste funzioni sono rispettivamente presenti nei menù:

> Manutenzione

Con la dicitura:

- > Duplicazione dipendenti
- > Anagrafica
  - o Risorse Umane

Con la dicitura:

#### > Prima assunzione RU nell'Ente con rec. da HRM

#### o Implementazioni:

✓ Abilitata duplicazione conforme al dipendente Matrice anche per l'indicatore relativo al Bonus Art.1 DL 66/2014.

#### o Azioni Richieste

✓ Eseguire i controlli del caso dopo l'esecuzione delle funzioni.

| 🚥 Creazione nuovo dipendente da dati di altro dipendente |                    |
|----------------------------------------------------------|--------------------|
| 1 ENTE DI PROVA                                          |                    |
| Limiti inferiori                                         | Limiti superiori   |
| Dipendente di riferimento Panel4                         |                    |
| Dipendente da creare da 📃 a 🗌                            |                    |
| DUPLICARE VOCI PERSONALI                                 | Г                  |
| DUPLICARE INCARICHI                                      |                    |
| DUPLICARE ASSEGNI                                        | V                  |
| DUPLICARE CAPITOLI                                       |                    |
| DUPLICARE NOTE                                           | Π                  |
| RECUPERO DATI ANAG.DALLA GIURIDICA                       | Г                  |
| EREDE                                                    | Г                  |
| 0%                                                       | 🦯 💆 Avvio 🛛 🚺 Esci |

#### TFS ed Altre Indennità Enti Locali

Questa funzione è presente nel menù:

- Adempim.di legge
  - o Trattamento di fine servizio

Con la dicitura:

- Calcolo scheda erogazione TFS
- o Implementazioni:
  - ✓ Abilitata indicazione della determina
  - ✓ Impostato controllo bloccante in caso di mancata indicazione dell'aliquota IRPEF da applicare.
- o Azioni Richieste
  - ✓ Eseguire i controlli del caso nello sviluppo del cedolino.

| 🚥 Gestione TFS - Manutenzio                                                                                                    | one dati storici + Calcolo                                      | TFS                                    |                        |
|----------------------------------------------------------------------------------------------------|-----------------------------------------------------------------|----------------------------------------|------------------------|
| I                                                                                                    | @@@ <b>₽₽</b>                                                   |                                        | 📔 Esci                 |
| Codice dipendente 120 ?                                                                                                    |                                                                 | CARMELO                                | 2                      |
| Periodo nell'Ente Importo TFS Da                                                                                                    | ati Atti + Note TFS 🗍 Altre indennit                            | à                                      |                        |
| <u>Dati maturati nell'Ente all</u>                                                                                                    | <u>a data di calcolo</u>                                        |                                        |                        |
| Data assunzione<br>Anzianità previdenziale (A/M/G)<br>Anzianità convenzionale (A/M/G)<br>Periodo aspettativa (A/M/G)<br>Periodo Part_time (A/M/G)<br>Periodo Utile (A/M/G) | 01/07/1985 ><br>29 5 31<br>0 0 0 0<br>0 0 0<br>29 6 1<br>29 6 1 | Data cessazione Perc.Part_time (A/M/G) | 31/12/2014             |
|                                                                                                    |                                                                 | , , , -                                |                        |
|                                                                                                    |                                                                 |                                        |                        |
| Calc.Periodo Utile                                                                                                    | 🗺 Calcolo TFS                                                   | Ē                                      | Stampa scheda TFS      |
| Nuovo F8 Edita F5 C                                                                                                    | ancella F6 <u>Agg</u> iorna F9                                  | 🔽 Anteprima di stam                    | npa <u>An</u> nulla F7 |

| 🎟 Gestione TFS - Manutenzione dati storici + Calcolo TFS                                                                   |  |  |  |  |  |  |
|----------------------------------------------------------------------------------------------------|--|--|--|--|--|--|
|                                                                                                    |  |  |  |  |  |  |
| Codice dipendente 120 ? CARMELO                                                                                            |  |  |  |  |  |  |
| Periodo nell'Ente   Importo TFS   Dati Atti + Note TFS   Altre indennità                                                   |  |  |  |  |  |  |
| Codice dipendente Data assunzione Progressivo Data Registrazione                                                           |  |  |  |  |  |  |
|                                                                                                    |  |  |  |  |  |  |
|                                                                                                    |  |  |  |  |  |  |
| dati atto altre indennità                                                                                                  |  |  |  |  |  |  |
| Data Atto Numero Atto                                                                                                    |  |  |  |  |  |  |
| Importo altre indennità € 6.523,19 Data Prot. Data Prot.                                                                   |  |  |  |  |  |  |
| Trattenute sociali € 0,00 Estremi cedolino di erogazione                                                                   |  |  |  |  |  |  |
| Imponibile € 0,00 Anno/Mese/progr.mese 2015 3 0                                                                            |  |  |  |  |  |  |
| Aliquota Cedolino archiviato N<br>Riportare su CUD/770 ✓                                                                   |  |  |  |  |  |  |
| Imposta € 0,00 Dati determina di erogazione                                                                                |  |  |  |  |  |  |
|                                                                                                    |  |  |  |  |  |  |
| Voce 95201 PREAVVISO                                                                                                    |  |  |  |  |  |  |
| Calc.Periodo Utile Calcolo TFS                                                                                             |  |  |  |  |  |  |
| Nuovo F8         Edita F5         Cancella F6         Aggiorna F9         I         Anteprima di stampa         Agnulla F7 |  |  |  |  |  |  |

Questa funzione è presente nel menù:

Elaboraz.Annuali

Con la dicitura:

#### > Estrazione dati economici dipendenti (2)

- o Implementazioni:
  - ✓ Nuova funzione che consente l'estrazione controllata e strutturata dai Cedolini di massimo 10 Voci o Imponibili per volta.

| istrazione dati da cedo                  | olini                                |                                               |                                  |
|------------------------------------------|--------------------------------------|-----------------------------------------------|----------------------------------|
| 1 ENTE DI PROVA                          |                                      |                                               |                                  |
| Li                                       | miti inferiori                       | Limiti superiori                              |                                  |
| eziona Visualizza Voci Vis               | ualizza Imponibili                   |                                               |                                  |
|                                          |                                      |                                               |                                  |
| Criteri di selezione                     | . 1 . 0 . 12                         |                                               |                                  |
| Anno 2019 Mes                            | eda   • •   • • a   12               | Visualizza dati                               | selezionati                      |
| Cod. dipendent                           | e da  0 a  9999                      | 9999                                          |                                  |
|                                          |                                      |                                               |                                  |
| Elenco Voci (max                         | 10)                                  |                                               |                                  |
| 2 00                                     | 900 000                              | <u> 000 000 000 000 000 000 000 000 000 0</u> |                                  |
| <u>600</u> 0                             | <u> </u>                             | <u> </u>                                      |                                  |
|                                          |                                      |                                               |                                  |
|                                          |                                      |                                               |                                  |
| Elenco Imponibili (i                     | max 10j                              |                                               |                                  |
|                                          |                                      |                                               |                                  |
|                                          |                                      |                                               |                                  |
|                                          |                                      |                                               |                                  |
| trazione dati da cedolini                |                                      |                                               |                                  |
| 1 ENTE DI PROVA                          |                                      |                                               | Esci                             |
| Limiti i                                 | inferiori                            | Limiti superiori                              |                                  |
| ziona Visualizza Voci Visualiz           | za Imponibili                        | •                                             |                                  |
| i<br>iscinare qui le colonne per effettu | iare il raddruppamento               |                                               |                                  |
| odice 🔽 Cognome                          | Nome                                 | <b>1</b> 2 <b>1</b> 9 <b>1</b>                |                                  |
| 40 DOMENI                                | DANIELA                              | 7055,56 60,84                                 |                                  |
| 50 D'AMBRA                               | MARIA                                | 3242,36 24,9                                  |                                  |
| 156                                      |                                      |                                               |                                  |
| 290                                      | Estrazione dati da cedolin           | Ĭ                                             |                                  |
| 333                                      | 1 ENTE DI PROVA                      |                                               |                                  |
| 390                                      | Limiti                               | inferiori                                     | Limiti superiori                 |
| 400                                      | Seleziona Visualizza Voci Visualiz   | zza Imponibili                                |                                  |
| 430                                      | Trascinare qui le colonne per effett |                                               |                                  |
| 550                                      | E Codice 💌 Cognome                   | ▼ Nome ▼                                      | 1 3 -                            |
|                                          | ► 40 DOMENI                          | DANIELA                                       | 778,04 2988,64                   |
| p non impostato                          | 50 D'AMBRA                           | MARIA                                         | 2454,91 9429,76<br>603.8 2319.36 |
|                                          | 156                                  | MABISTELLA                                    | 619.36 2379.04                   |
| _                                        | 290                                  | BIAGIO                                        | 618,6 2376,16                    |
|                                          | 333                                  | AURELIA                                       | 621,68 2388                      |
|                                          | 370                                  | ROMEO                                         | 2088,8                           |
|                                          | 390                                  | ILVA                                          | 2088,8                           |
|                                          | 400                                  | AMERICO                                       | 555,64 2134,36                   |
|                                          | 410                                  | RITA                                          | 2088,8                           |
|                                          | 430                                  | CANDIDA                                       | 2232,2                           |
|                                          | 550                                  | GIOVANNI                                      | 2299,64                          |
|                                          | Ellus and installe                   |                                               | Personalizza                     |
|                                          | Filtro non impost <u>ato</u>         |                                               |                                  |
|                                          | Filtro non impostato                 |                                               |                                  |

Stampa addizionali rateizzate

Questa funzione è presente nel menù:

- Elaboraz.Annuali
  - o Addizionali Irpef
- Con la dicitura:

#### Stampa ACCONTO AC + SALDO AP

#### o Implementazioni:

✓ Attivato ordinamento in stampa anche per ordine alfabetico.

| 🚥 Stampa addizionali irpef rateizzate (saldo AP + acconto AC) |                  |               |  |  |  |  |
|---------------------------------------------------------------|------------------|---------------|--|--|--|--|
|                                                               | 🖺 <u>S</u> tampa | <u>I</u> Esci |  |  |  |  |
| Ente ENTE DI PROVA                                            |                  |               |  |  |  |  |
| Scelta limiti di selezione                                    |                  |               |  |  |  |  |
| Anno 2015                                                     |                  |               |  |  |  |  |
| Da codice dipendente 0 a 9999999 vot                          |                  |               |  |  |  |  |
| Evidenzia le situazioni non chiuse 🛛 🧂                        |                  |               |  |  |  |  |
| Stampa solo le situazioni non chiuse 🦵                        |                  |               |  |  |  |  |
| Ordinamento per codice     Ordinamento alfabetico             |                  |               |  |  |  |  |
|                                                               |                  |               |  |  |  |  |
|                                                               |                  |               |  |  |  |  |
|                                                               | Antepr           | ima di stampa |  |  |  |  |

**Stampa Tabelle Conto Annuale** 

Queste funzioni sono presenti nel menù:

- Adempim.di legge
  - o Elaborazione Conto Annuale
    - Stampe

Con la dicitura:

- > Tabella 12
- > Tabella 13
- > Tabella 14
- o Implementazioni:
  - ✓ In attesa della nuova circolare della RGS per il conto annuale 2014 si rilascia la definitiva abilitazione delle funzioni di estrazione dati direttamente su Kit Excel distribuito dalla Ragioneria Generale dello Stato.

Esempio di Tabella 12 mutuabile sia su Tabella 13 e Tabella 14.

| 🚥 Stampa Tabella 12                                     |                          |  |  |  |
|---------------------------------------------------------|--------------------------|--|--|--|
| Agg.                                                    | tab.12 🕒 Stampa 👖 Esci   |  |  |  |
| Ente ENTE DI PROVA                                      |                          |  |  |  |
|                                                         |                          |  |  |  |
|                                                         |                          |  |  |  |
|                                                         |                          |  |  |  |
|                                                         |                          |  |  |  |
|                                                         |                          |  |  |  |
| Anno 2014                                               |                          |  |  |  |
|                                                         |                          |  |  |  |
|                                                         |                          |  |  |  |
| Dopo la procontaziono doi dati polla tabolla 12 (filo d | wool dolla PCS), calvaro |  |  |  |
| e uscire da excel                                       |                          |  |  |  |
|                                                         |                          |  |  |  |
| Percorso/Nome File da aggiornare                        | Ø                        |  |  |  |
|                                                         | 🔽 Anteprima di stampa    |  |  |  |
|                                                         |                          |  |  |  |

♥ Attenzione !!:

Eseguita l'estrazione della prima Tabella, prima di eseguire la successiva, salvare il file Excel !!

#### Stampa costo del personale per capitolo (da proposta)

#### Questa funzione è presente nel menù:

- Elaboraz.Annuali
- Con la dicitura:

### Stampa Costo Personale x Capitolo (da proposta)

- o Implementazioni:
  - ✓ Nella griglia di selezione oltre al codice del capitolo è stata introdotta anche la descrizione.

| 🎟 Stampa costo del personale per capitolo (da proposta mandati/reversali) 🛛 🔲 🗖 🔀                                                                                                    |                                   |                 |                |                                                    |  |
|----------------------------------------------------------------------------------------------------|-----------------------------------|-----------------|----------------|----------------------------------------------------|--|
| 1                                                                                                    |                                   |                 |                |                                                    |  |
|                                                                                                    |                                   | [ 1:_a:         |                | Linit constat                                      |  |
|                                                                                                    | Limiti inferiori Limiti superiori |                 |                |                                                    |  |
| Lancio   Gr                                                                                                    | afico                             |                 |                |                                                    |  |
| 📛 Criteri di :                                                                                                    | selezione                         |                 |                |                                                    |  |
| Anno                                                                                                    | 2015                              | Mesi            | 1 🚖            | 99 🚖 🔽 Stampa Impegni Visualizza capitoli proposta |  |
|                                                                                                    |                                   |                 |                |                                                    |  |
| Trascina                                                                                                    | re qui le c                       | olonne per effe | ettuare il rag | gruppamento                                        |  |
| Selez 💌                                                                                                    | E/S 💌                             | Capitolo 💌      | Articol        | Descrizione                                        |  |
|                                                                                                    | S                                 | 10              | 10             | AMMINISTRATORI                                     |  |
|                                                                                                    | S                                 | 10              | 20             | CONSIGLIERI                                        |  |
|                                                                                                    | S                                 | 10              | 50             | IRAP                                               |  |
| <b>v</b>                                                                                                    | S                                 | 20              | 20             | FONDO                                              |  |
|                                                                                                    | S                                 | 100             | 0              | RETRIBUZIONE PERSONALE ORGANI ISTITUZIONALI        |  |
|                                                                                                    | S                                 | 100             | 1              | ONERI                                              |  |
|                                                                                                    | S                                 | 200             | 0              | RETRIBUZIONI AL PERSONALE DEI SERVIZI GENERALI     |  |
|                                                                                                    | S                                 | 200             | 1              | ONERI                                              |  |
| <ul> <li>Image: A set of the set of the</li></ul> | S                                 | 200             | 3              | FONDO                                              |  |
|                                                                                                    | C .                               | 220             | n              |                                                    |  |
|                                                                                                    |                                   |                 |                |                                                    |  |
| Seleziona tutto Deseleziona tutto V Anteprima di stampa                                                                                                    |                                   |                 |                |                                                    |  |
|                                                                                                    |                                   | 0%              |                | 😝 Grafico 🦯 🥂 Stampa 🔰 Esci                        |  |

(1 di 1)

#### **CHIUSURA ANNUALE**

(1 di 1)

Questa funzione è presente nel menù:

- Elaboraz.Annuali
  - o Chiusura/Riapertura Annuale

Con la dicitura:

#### Chiusura Riapertura Nuovo Anno

#### o Implementazioni:

✓ La segnalazione di mancata archiviazione di precedenti mensilità da "Avvertenza Critica" è stata elevata a "Avvertenza Bloccante" impedendo l'esecuzione della funzione di Chiusura Annuale..

| 🚥 Aggiornamento Annuale Dipendenti                               |                                       |              |  |  |  |  |
|------------------------------------------------------------------|---------------------------------------|--------------|--|--|--|--|
| 1 COMUNE DI                                                      |                                       |              |  |  |  |  |
|                                                                  |                                       |              |  |  |  |  |
| Anno in Elaborazione                                             | 2015                                  |              |  |  |  |  |
| Progressivi Personalizzati da Azzerare :                         |                                       |              |  |  |  |  |
| Г                                                                | Г                                     | Г            |  |  |  |  |
| Г                                                                | Г                                     | Г            |  |  |  |  |
| Г                                                                |                                       |              |  |  |  |  |
| F                                                                | Γ                                     | Г            |  |  |  |  |
|                                                                  | Γ                                     | Г            |  |  |  |  |
| CALCOLO TABELLA ASSEGNI IN I                                     | BASE AI FAMILIARI                     |              |  |  |  |  |
| IMPORTAZIONE DIPENDENTI CE                                       | SSATI 🗖                               |              |  |  |  |  |
| CONFERMI CHIUSURA ANNUALE                                        | : (S/N): 🗖                            |              |  |  |  |  |
| ATTEN                                                            | ZIONE                                 |              |  |  |  |  |
| PRIMA DI ESEGUIRE QUESTA FUNZIONE, FARE UNA COPIA DI SALVATAGGIO |                                       |              |  |  |  |  |
| DEL DATA                                                         | ABASE                                 |              |  |  |  |  |
|                                                                  |                                       |              |  |  |  |  |
|                                                                  | <u></u> 1                             | Avvio 📔 Esci |  |  |  |  |
| EDRODE                                                           |                                       |              |  |  |  |  |
|                                                                  |                                       |              |  |  |  |  |
| NON SONO STATE ESEGUITE                                          | LE CHIUSURE DI ALCUNI MESI, PROVVEDER | RE!          |  |  |  |  |
|                                                                  | OK                                    |              |  |  |  |  |

A partire da questa release le funzioni di chiusura e riapertura anno sono inibite. Saranno riattivate in prossimità delle fine/inizio anno.